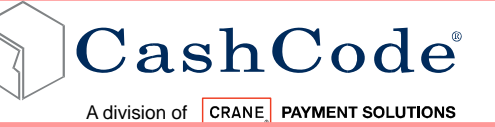

# Front Load Standard Bill & Ticket Validator

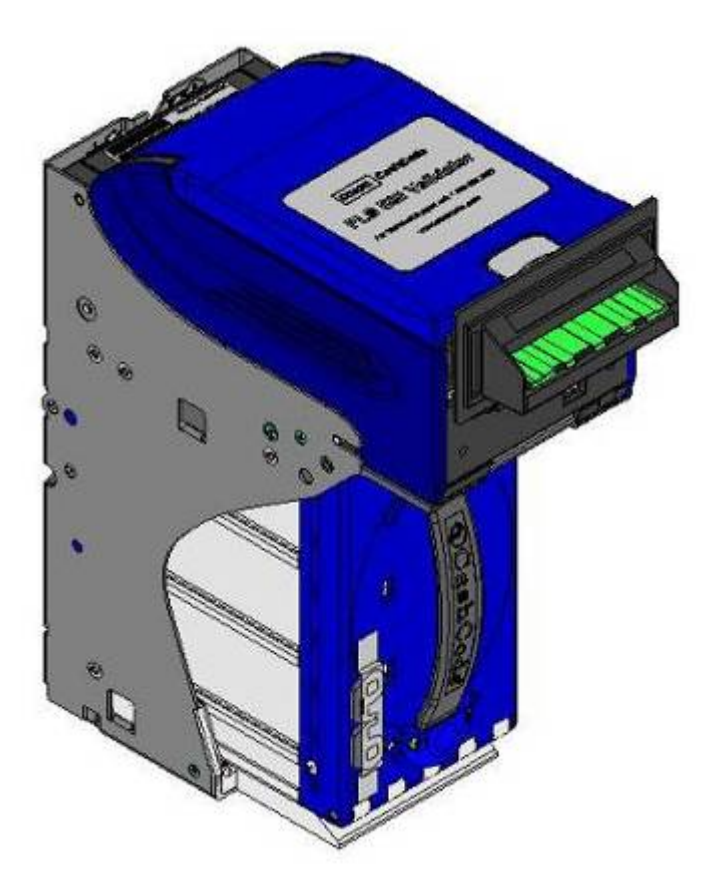

Part 1 Operation Manual (Revision 5)

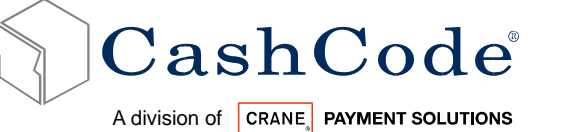

#### **TABLE OF CONTENTS**

| 1. |       | INTRODUCTION                       | 4                         |
|----|-------|------------------------------------|---------------------------|
|    | 1.1.  | Acronyms                           | 4                         |
|    | 1.2.  | Safety Instructions                | 5                         |
|    | 1.3.  | Product Labels                     | 6                         |
|    | 1.4.  | Product Documentation              | 7                         |
|    | 1.5.  | Product Overview                   | 8                         |
|    | 1.6.  | General Specification              |                           |
|    | 1.7.  | Compliance Approvals               |                           |
|    | 1.8.  | Unit Dimensions                    |                           |
|    |       |                                    |                           |
| 2. |       | MODULAR SYSTEM                     | 21                        |
|    | 2.1.  | Part Number Configuration for Bill | Validators12              |
|    | 2.2.  | Software Part Number Configuration | n123                      |
|    | 2.3.  | Validating Head                    |                           |
|    | 2.4.  | Housing                            |                           |
|    | 2.5.  | Bezel                              |                           |
|    | 2.6.  | CashBox                            |                           |
|    | 2.7.  | Accessories                        |                           |
|    | 2.8.  | Memory Card and Software Update    | e Options28               |
|    |       |                                    |                           |
| 3. |       | START UP & INSTALLATION            |                           |
|    | 3.1.  | Start-up                           |                           |
|    | 3.2.  | Installation of Main Unit          |                           |
|    | 3.3.  | Lock Installation to Cassette      |                           |
|    | 3.4.  | Interface Connection               |                           |
|    |       |                                    |                           |
|    | Rev.5 | Page 2                             | © 2008 Crane CashCode Co. |

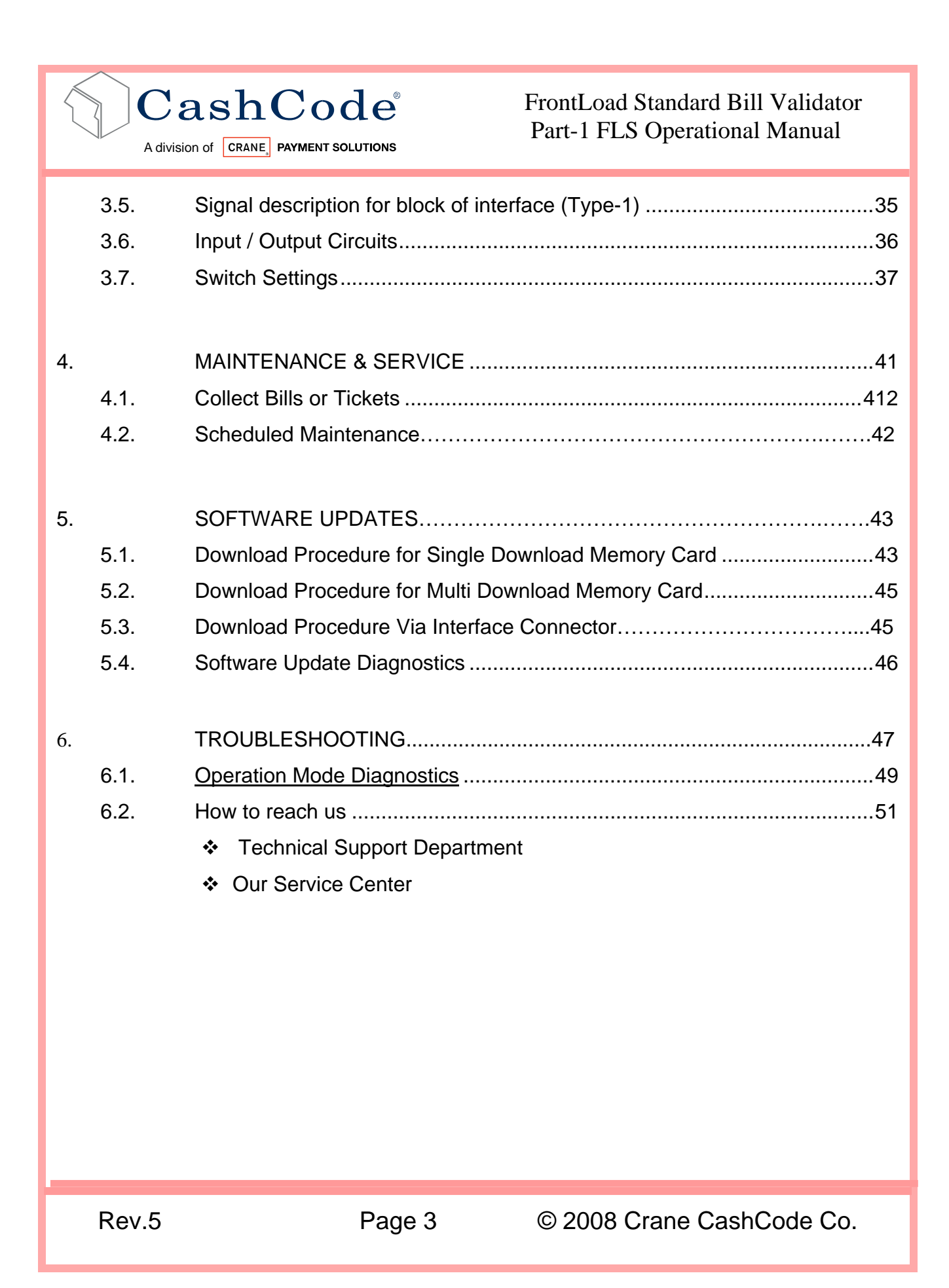

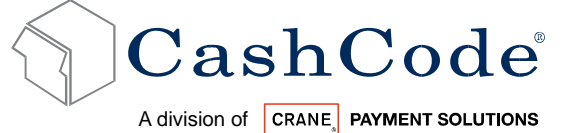

1.

FrontLoad Standard Bill Validator Part-1 FLS Operational Manual

**INTRODUCTION:** In General, for all CashCode products there are two levels of Operation and Service Manual

- Part-1 Manual: Operation Manual
- Part-2 Manual: Repair Manual

This document is Part-1 and it is designed to provide full and clear information about the FrontLoad Standard (FLS) Bill Validator pictured above.

This document is designed to help easy integration of FLS bill Validator

- Select Part Number for the specific hardware configuration
- Unit Dimension and component nomenclatures
- Bill Validator Specification and Configuration
- General Specification for Dip Switch setting
- Easy Diagnostic for any service requirements

#### 1.1. Acronyms:

- Anti Stringing Sensor Sensor used to detect bills being pulled back illegally by using a string, wire or tape.
- Bar Code Sensor Sensor to scan bar code
- BDP Bi directional protocol
- Bezel Face Plate
- BV Bill Validator or Bill Acceptor
- Centering Mechanism Cashcode patented bill centering mechanism which allows bills to straightened before entry into bill path
- CST Cassette or Cash Box
- CPU Central Processing Unit
- Dielectric Sensor Cashcode Patented Sensor used to measure the paper density
- DIP Switch Dual Inline Package Switch
- FLS FrontLoad Standard Bill Validator
- Memory Card Portable programmable memory which can used to program BV without any tools
- Magnetic Sensor Sensor used to read magnetic properties / ink on the bill
- Stacker Mechanism A scissor type attachment used to stack the bill into cassette
- TITO Ticket in ticket Out Standard
- ✤ U/V Ultra Violet Sensor
- 🔹 丛 Ca
  - Caution / Safety Instructions

- Comments / Notes

Rev.5

Page 4

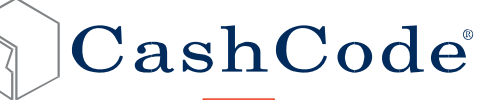

A division of CRANE PAYMENT SOLUTIONS

## 1.2. Safety Instructions:

Please follow the below guidelines:

- Please make sure to close the top lid or connect Validator with 24 pin connector before power on.
- Please follow the specification for operating temperature, humidity and storage conditions
- Do not lift the unit by the handle of cassette.
- Be sure to unplug the power before removing the validating head.
- Please follow proper cleaning or maintenance procedure, in order to maintain the performance of the unit.

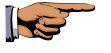

All information about this product is available on CashCode Website at

http://support.cashcode.com/en/documentation/index.php

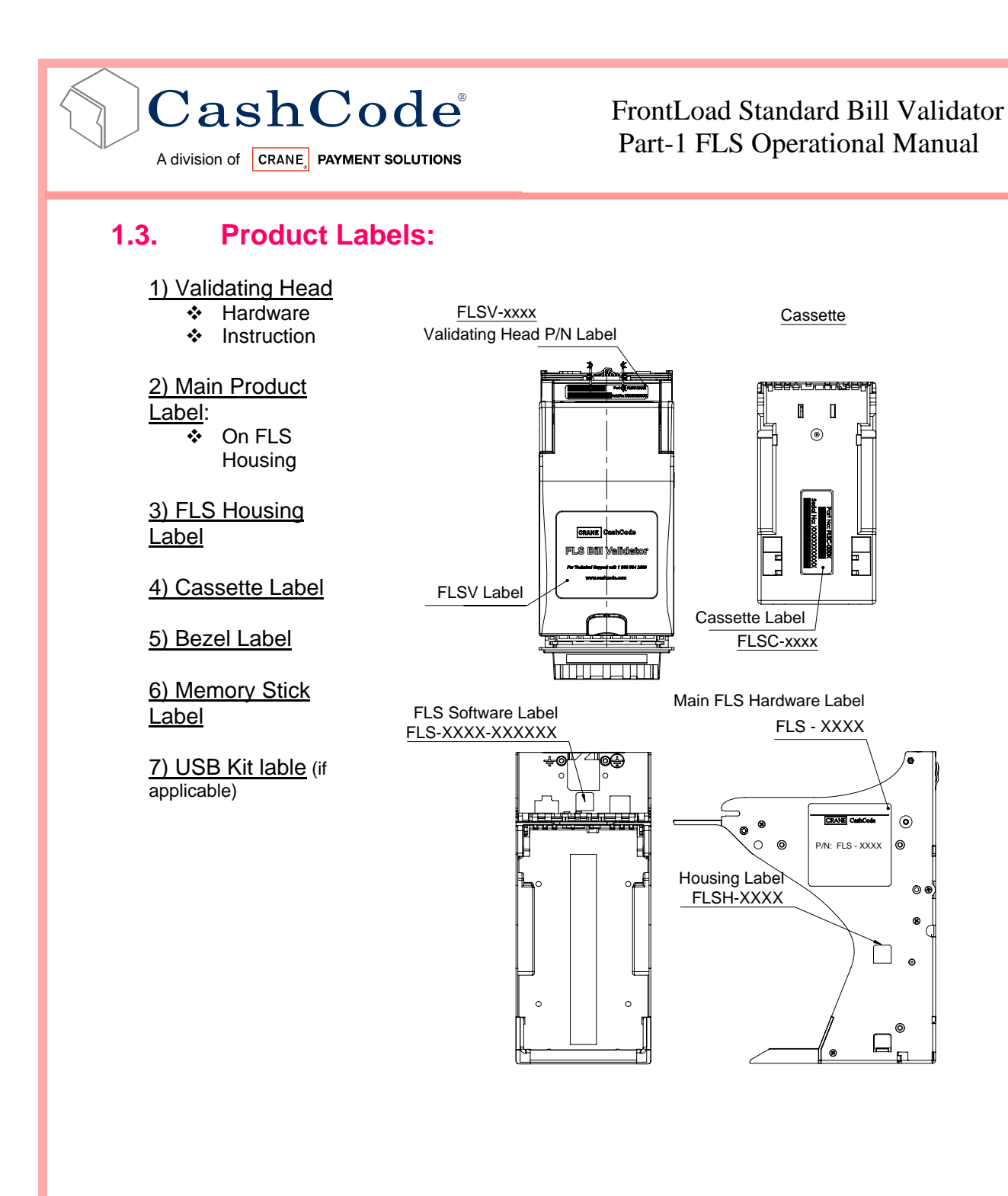

Rev.5

© 2008 Crane CashCode Co.

0

0

0

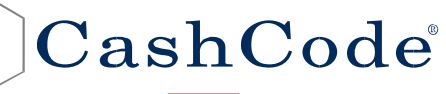

#### A division of CRANE, PAYMENT SOLUTIONS

#### **1.4. Product Documentation:**

| Document Type                                              | Document Part                             | Descriptions                                                                              |
|------------------------------------------------------------|-------------------------------------------|-------------------------------------------------------------------------------------------|
|                                                            | Numbers                                   |                                                                                           |
| User's Guide                                               | UG- FLS-xxxx_Rev xx/xx                    | Mechanical Hardware User's<br>Guide<br>Internations                                       |
| Software<br>Descriptions<br>UG- FLSxxxx-xxxxx_Rev<br>xx/xx |                                           | Software Users Guide<br>Dip Switch Settings<br>Bill Table Reference<br>Diagnostics<br>CRC |
| Bill Set Descriptions                                      | BSD-xxxx-x                                | Picture of Accepted Bills and<br>Denominations for specific<br>software                   |
| Cassette Users<br>Guide                                    | FLSX-xxxx                                 | Description and detail of Cash<br>Box and its options                                     |
| Bezel Users Guide                                          | UG-FLSB-xxxx_x                            | Details of Bezel, opening and mounting arrangement                                        |
| Operational Manual                                         | FL85_Part1_x                              | Basic Operation Manual                                                                    |
| Service Manual                                             | FL85_Part2_x                              | Extended Manual with details of how to perform service                                    |
| 3D Outline Model                                           | Step or IGS format available upon request | Contact your sales representative                                                         |

You can also visit our website for available documents. http://support.cashcode.com/en/documentation/index.php

Rev.5

Page 7

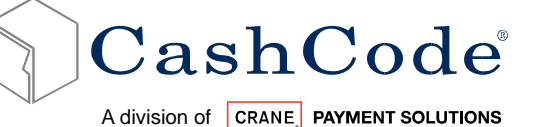

#### 1.5. **Product Overview:**

FLS Bill Validator was developed to validate bills having a width up to 85 mm.

Compared to the previous Front Load bill Validator models, the FLS has the following distinctive features:

- Utilizes a light-weight plastic shockproof cassette and the plastic validating head.
- Universal platform allowing use of the device in both 12VDC and 24VDC applications utilizing different interfaces.
- The block of sensors contains ultra-violet sensor.
- Two barcode sensors allow 4-way acceptance of the barcode tickets.

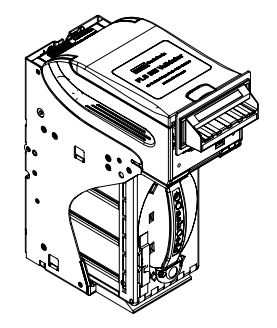

The FLS BV consists of five main modules. Each module is available in different variations to suit your needs. The picture above illustrates the different modules:

- The FLS Unit is designed to accommodate bills of different sizes from 62 to 85 mm wide, and from 125 to 172 mm long which represents most of the world currencies.
- Certain currencies have different widths depending on denomination. For accurate validation of such currencies, the FLS Validating Head has a centering mechanism, which allows to process bills of different width.
- The lockable-removable Cassette is used for temporary storage of validated bills. It can be locked with two standard <sup>3</sup>/<sub>4</sub>" tubular locks. The Cassette is available in two sizes: 600 or 1,000.
- Bill Capacity (600 or 1,000 bills) refers to the number of new bills that the Cassette can store. Actual cassette capacity can decrease in real applications due to variations in thickness of street-grade bills.
- The FLS Housing joins all the other modules. It is meant to be permanently secured inside a Gaming, Vending or other type of host machine.
- Several **Bezel** styles are available for the FrontLoad Standard.

Rev.5

Page 8

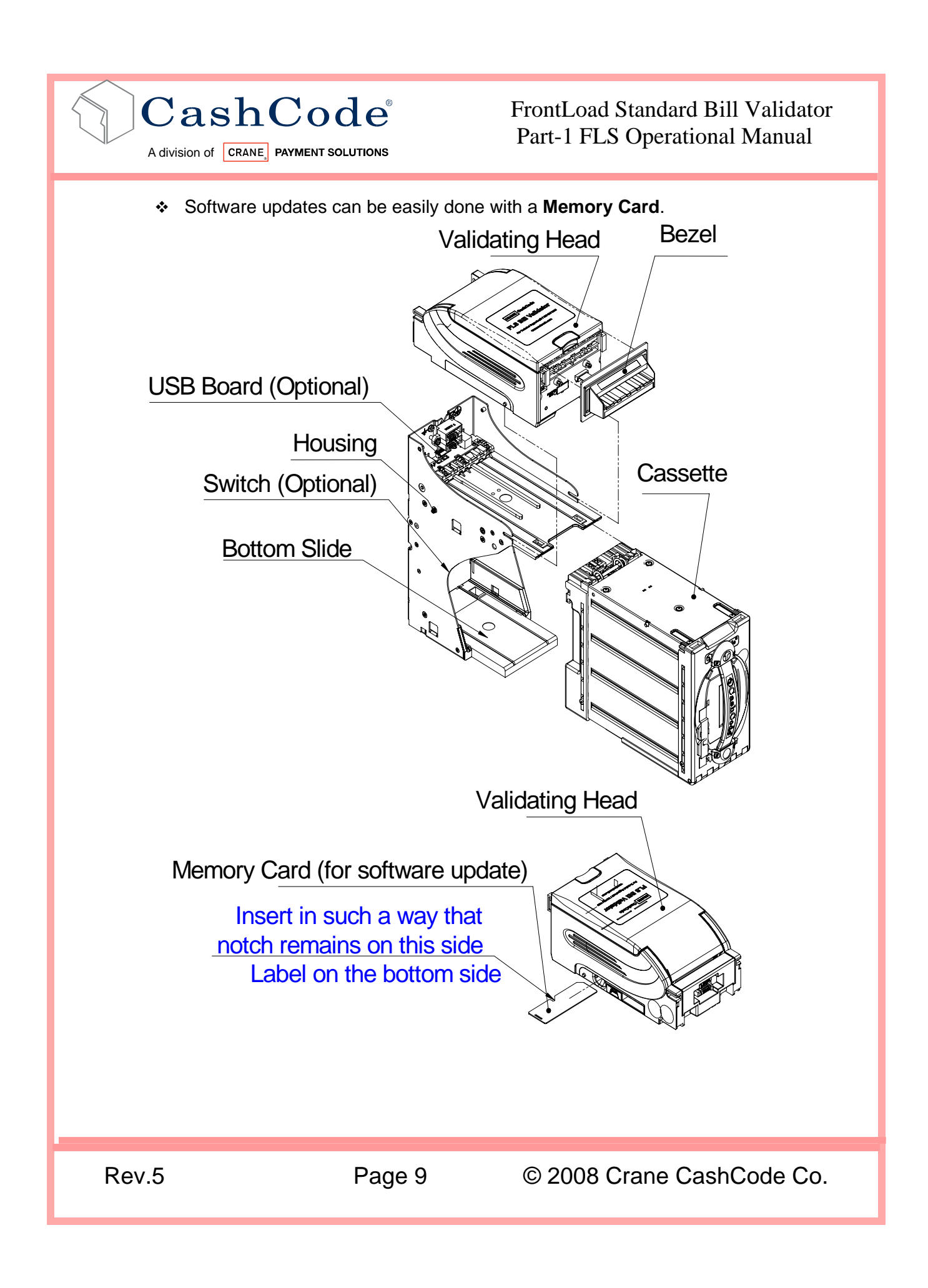

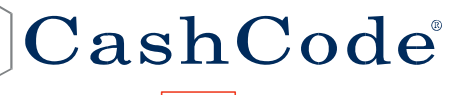

A division of CRANE, PAYMENT SOLUTIONS

#### FrontLoad Standard Bill Validator Part-1 FLS Operational Manual

## **1.6.** General Specifications:

| <ul> <li>Validation Sensors:</li> <li>◆ 4 Color optical Sensors</li> <li>◆ Dielectric Sensors</li> <li>◆ Inductive Sensors</li> <li>◆ Anti Stringing Sensors</li> <li>◆ Barcode Sensors</li> <li>◆ U/V Sensors</li> </ul> | Universal for any currency<br>1 (Differential)<br>3<br>1 set<br>2 (Upper cover and Lower Body)<br>1                                                                           |
|----------------------------------------------------------------------------------------------------|----------------------------------------------------------------------------------------------------|
| Interface connector:                                                                                                    | 24-pin CC proprietary power and signal connector                                                                                                    |
| <ul> <li>♦ Optional</li> </ul>                                                                                                    | USB on the back (excludes back mounting<br>option); includes an extra board with USB<br>data connector and a dedicated power<br>connector<br>(Molex 39-30-3045 or 39-30-3047) |
| Supported Protocols and Interfaces:                                                                                                    |                                                                                                    |
| Hardware interfaces:                                                                                                    |                                                                                                    |
| <ul> <li>Universal Platform</li> </ul>                                                                                                    | RS232<br>Secondary RS232 channel<br>Opto-isolated serial (ID003),<br>Cctalk<br>CCS/VFM                                                                                        |
| ✤ Optional                                                                                                    | USB (an external board required)                                                                                                    |
| Drop cassette locks:                                                                                                    |                                                                                                    |
| Standard                                                                                                    | No locks installed, only cams supplied.<br>Shipped with shipping lock and cap.                                                                                                |
| Optional                                                                                                    | Special Cam for Australian OEM                                                                                                    |
| Maximum stacking capacity (new bills)                                                                                                    | Two Variations:                                                                                                    |
| Bezels and indication:                                                                                                    | No bozol installed                                                                                                    |
| Standard                                                                                                    | Single red/green LED indication                                                                                                    |
| Optional Bezel                                                                                                    | GPT Style, Cole Style, Konami Style, BAT<br>Style                                                                                                    |

Rev.5

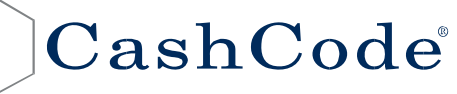

A division of CRANE, PAYMENT SOLUTIONS

| Service indication                                                                                                    | Flashing of LED or the bezel lights                                                                                                    |  |
|----------------------------------------------------------------------------------------------------|----------------------------------------------------------------------------------------------------|--|
| Service port                                                                                                    | Front-panel USB, mini-D connector                                                                                                    |  |
| Memory programming                                                                                                    | CashCode Memory card, Interface<br>controlled with NDEG card installed or<br>using USB service port                                                                   |  |
| Supported memory stick types                                                                                                    | CCFS format<br>(Single update, Manufacturer, Multi-update)<br>NDEG                                                                                                    |  |
| Mode selection                                                                                                    | 12-position DIP switch                                                                                                    |  |
| Acceptance:<br>Bills<br>Accepted Denominations<br>Validating Rate<br>Supported Bill Width (in mm)<br>Length of Bill supported(in mm)<br>Bill Escrow                                | Lengthwise 4 ways<br>Refer to Software Description Guide<br>96% or higher (on first insertion)<br>60 ~ 85<br>120 ~ 172<br>One Bill or One Barcode Ticket              |  |
| Bar Code Tickets:<br>Bar Code Specification:<br>Encoding standard<br>Narrow bar width, in mm<br>Wide/Narrow bar ratio<br>Number of characters<br>PSC (Print Contrast Signal) value | Lengthwise 4 ways or 2 ways (refer settings)<br>ANSI/AIM BC2-1995, Uniform Symbology<br>Specification – Interleaved 2 of 5<br>0.5 to 0.6<br>3:1<br>6 to 18<br>0.6 min |  |
| Bill processing cycle time:                                                                                                    | 3.2 Second<br>(from Bill insertion to ready for next bill)                                                                                                    |  |
| Power supply voltage:<br>Universal platform                                                                                                    | 12 VDC ±5% or 24 VDC ±5%                                                                                                    |  |
| Current consumption:<br>12 V DC, operating mode (max)<br>12 V DC, standby                                                                                                    | 3 Amp<br>0.6 Amp                                                                                                    |  |
| Environmental Specifications:<br>Allowed applications<br>Operating temperature<br>Storage temperature<br>Relative Operating Humidity<br>Relative Storage Humidity                  | Indoor only<br>0 °C ~ +50 °C<br>-20°C ~ +60°C<br>30% - 90% (non-condensing)<br>30% ~ 80% (non- condensing)                                                            |  |
| Lifetime Expectation                                                                                                    | 1,500,000 processed bank notes or<br>10 Years (whichever comes first)                                                                                                 |  |

Rev.5

Page 11

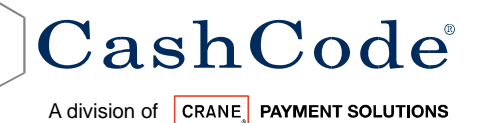

| Installation                     | Any in forward-back plane,            |  |
|----------------------------------|---------------------------------------|--|
|                                  | Vertical in left-right plane          |  |
| Access to cassette               | From front side of the Validator      |  |
| Outer Dimensions: (H x W x D)    | 300 mm x 115 mm x 235 mm              |  |
|                                  | (11.81 inch x 4.52 inch x 9.25 inch ) |  |
| Unit Weight ( Without Cash Box): | 3.2 Kg (7.05 lb)                      |  |
| 600 Note Cash Box (Empty)        | 1.1 Kg (2.42 lb)                      |  |
| 1,000 Note Cash Box (Empty)      | 1.4 Kg (3.08 lb)                      |  |

### **1.7. Compliance Approvals:**

- FCC class B
- CE Compliance
- ✤ U/L 756
- ROHS Compliant

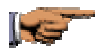

CE Declaration is available upon request. Contact your sales representative for detail.

U/L listing can be found on http://www.ul.com/

Rev.5

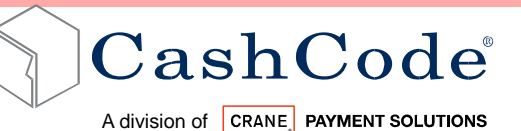

#### **1.8.** Unit Dimensions:

#### **1.8.1** BV without Bezel, Foldable Handle Cash Box (600 Bills), Short Slide:

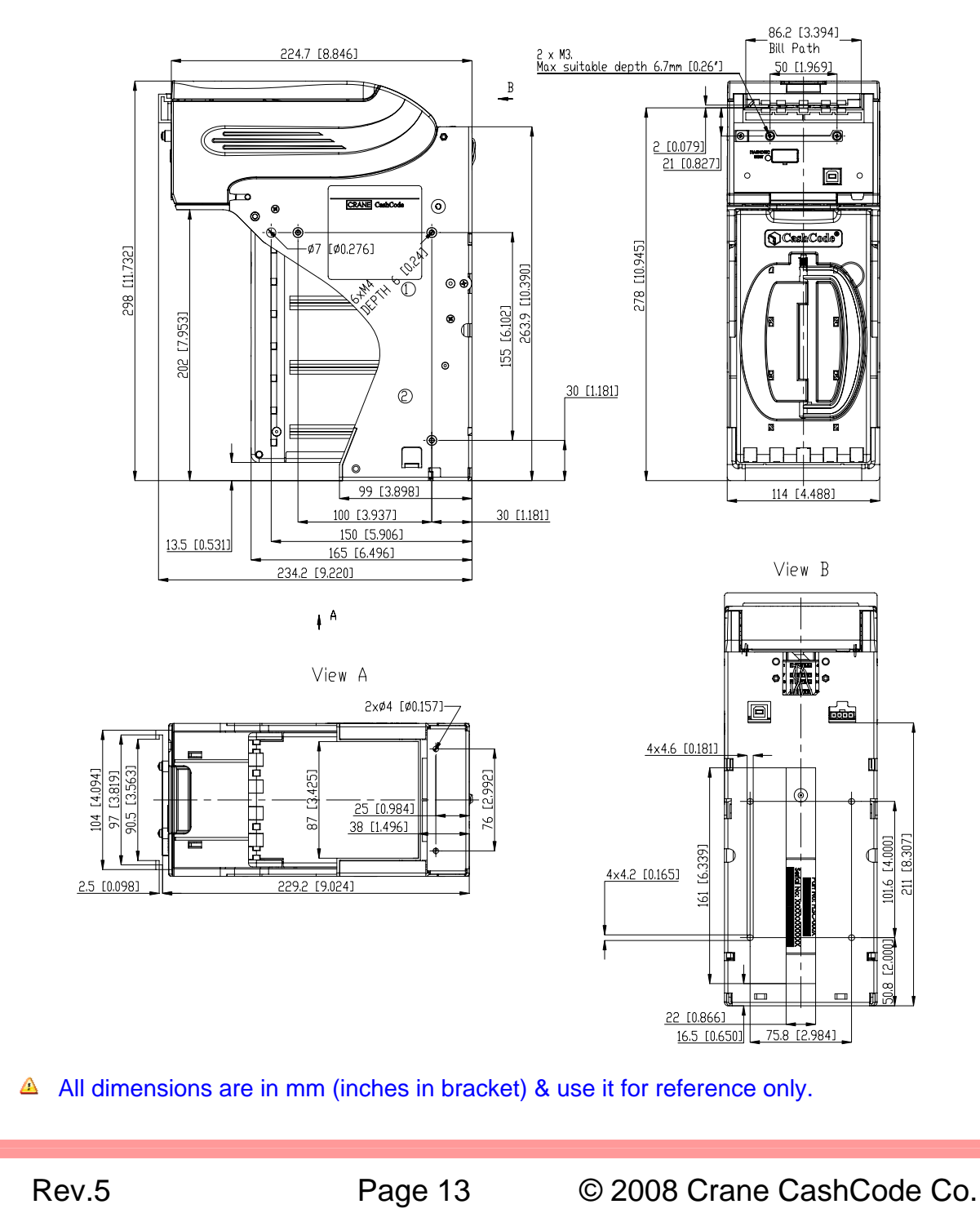

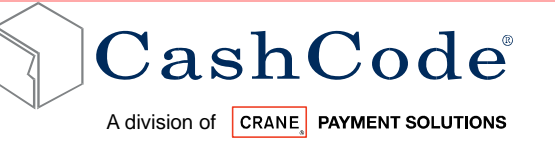

#### **1.8.2** BV without Bezel, Foldable Handle Cash Box (600 Bills), Long Slide:

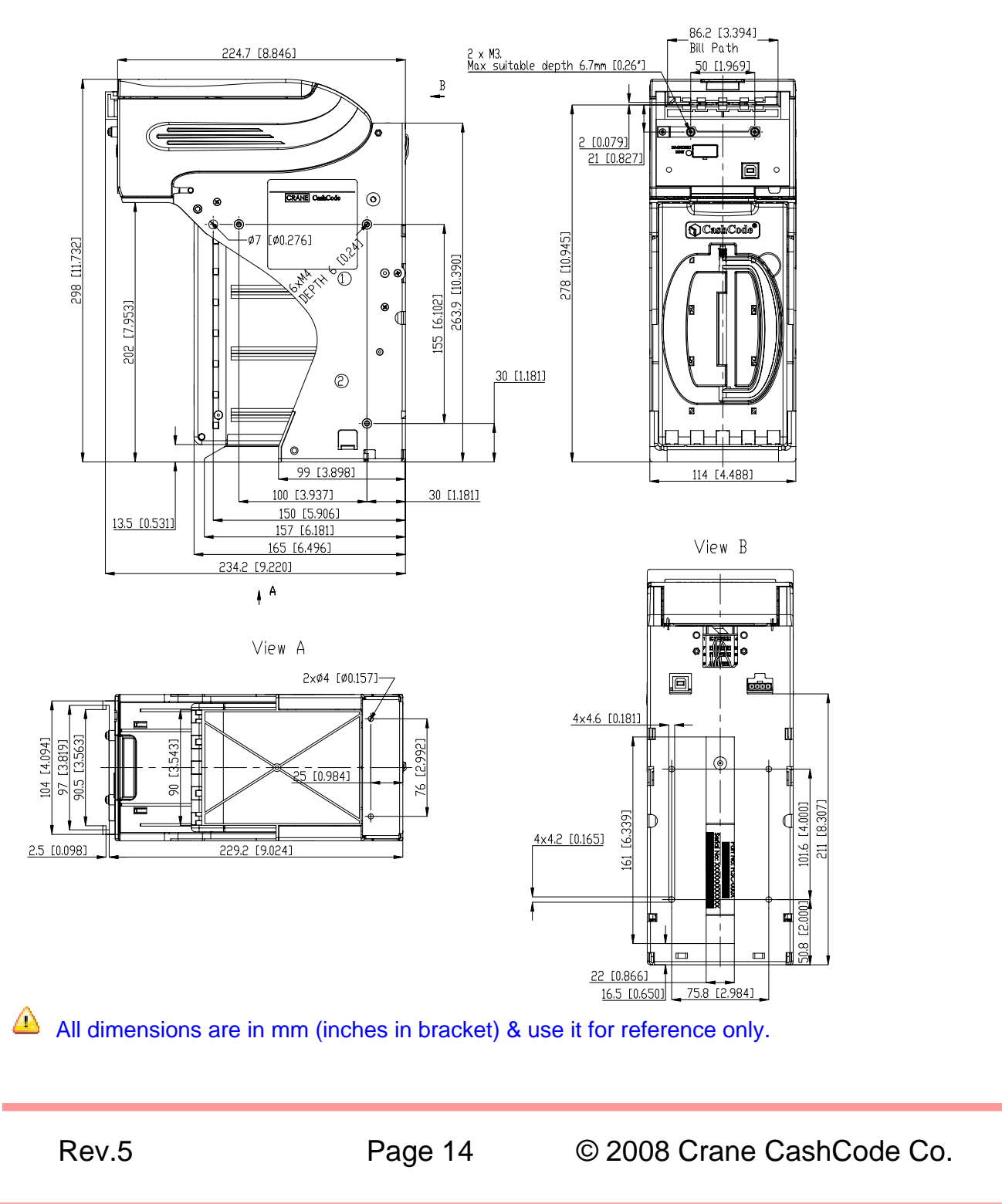

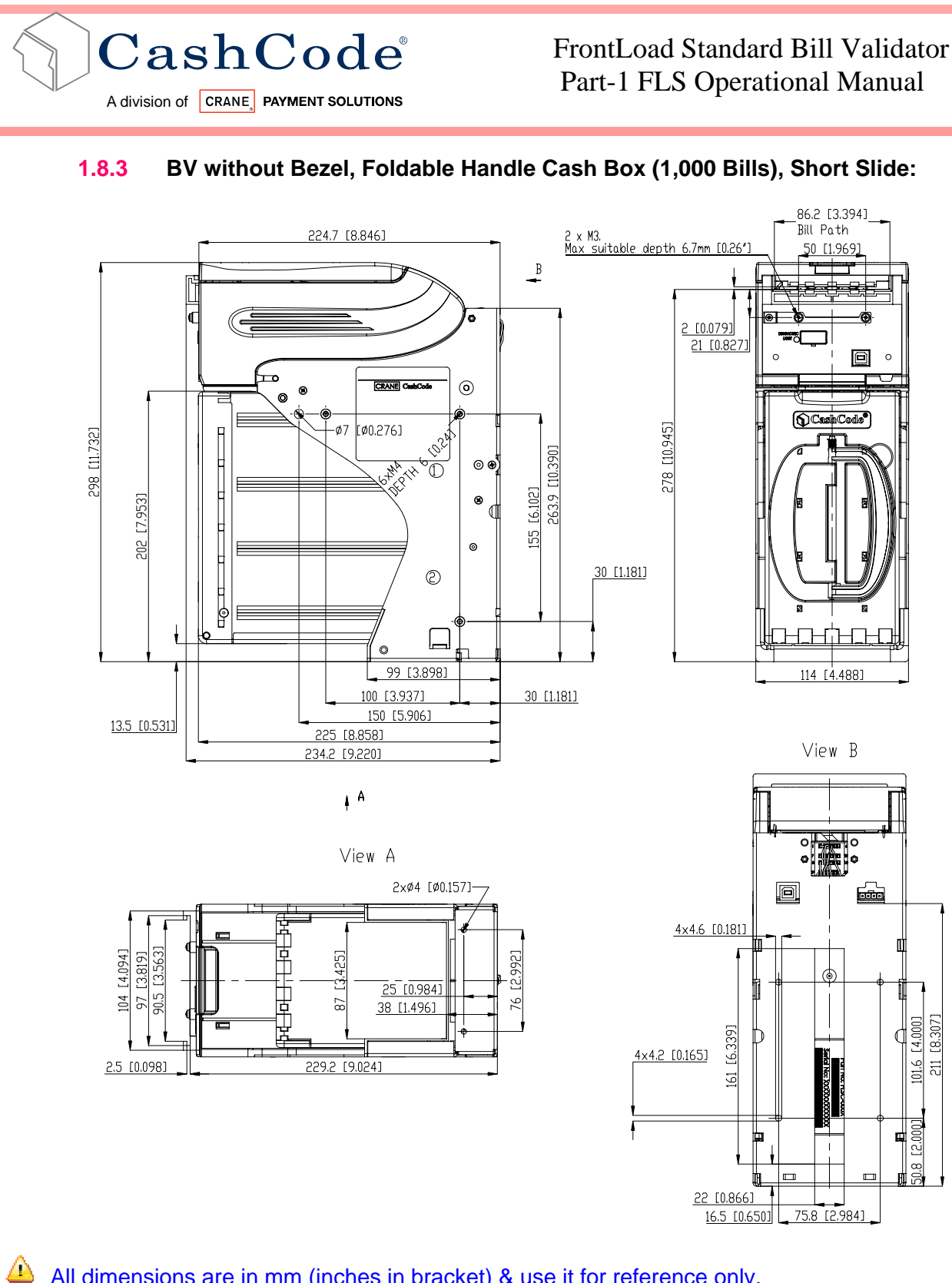

All dimensions are in mm (inches in bracket) & use it for reference only.

Rev.5

Page 15

© 2008 Crane CashCode Co.

211 [8.307]

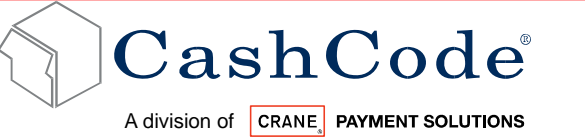

#### **1.8.4** BV without Bezel, Foldable Handle Cash Box (1,000 Bills), Long Slide:

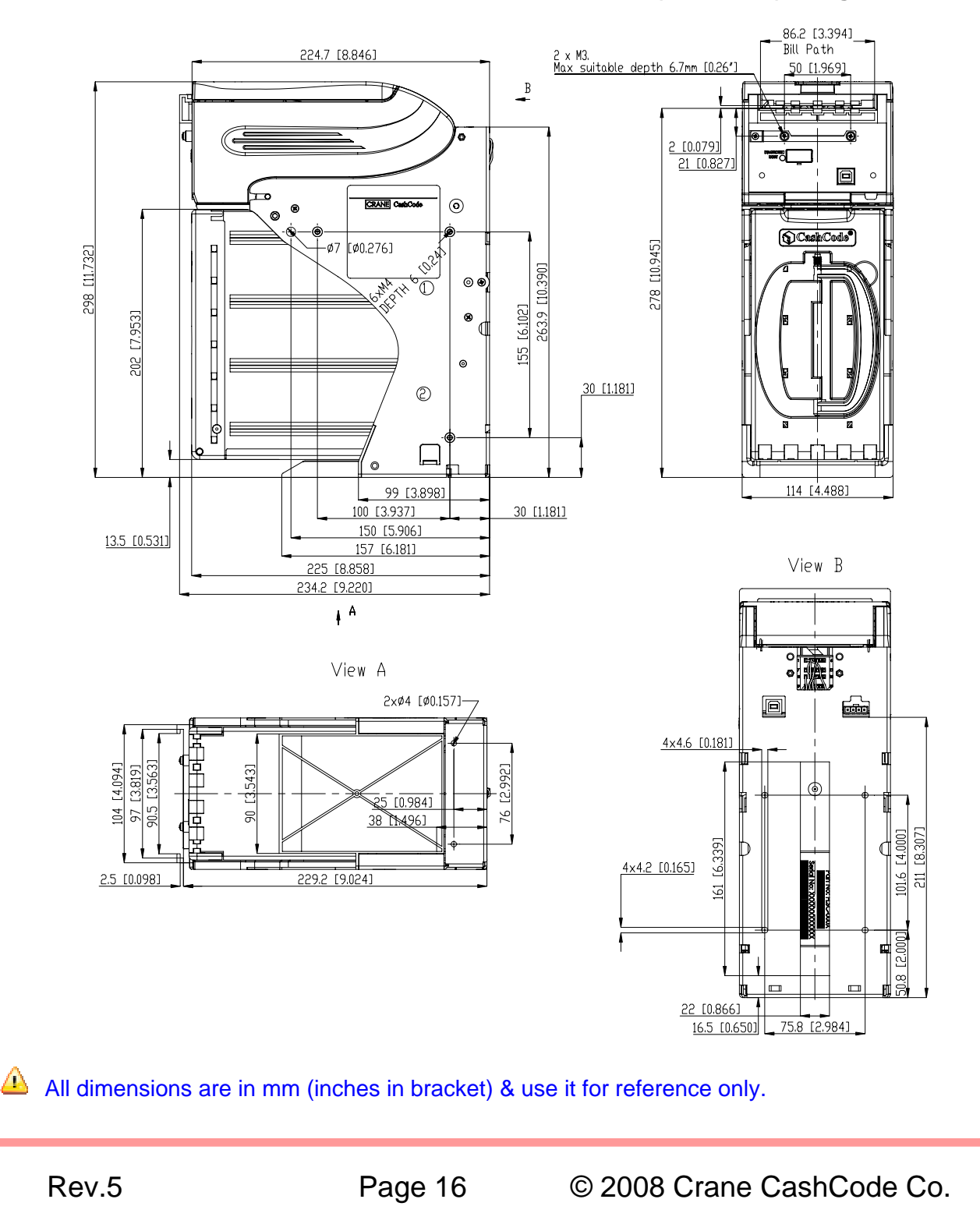

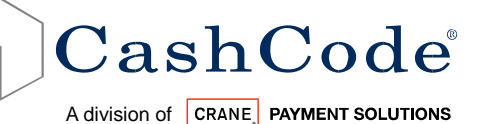

#### **1.8.5** BV without Bezel, Flexible Handle Cash Box (600 Bills), Short Slide:

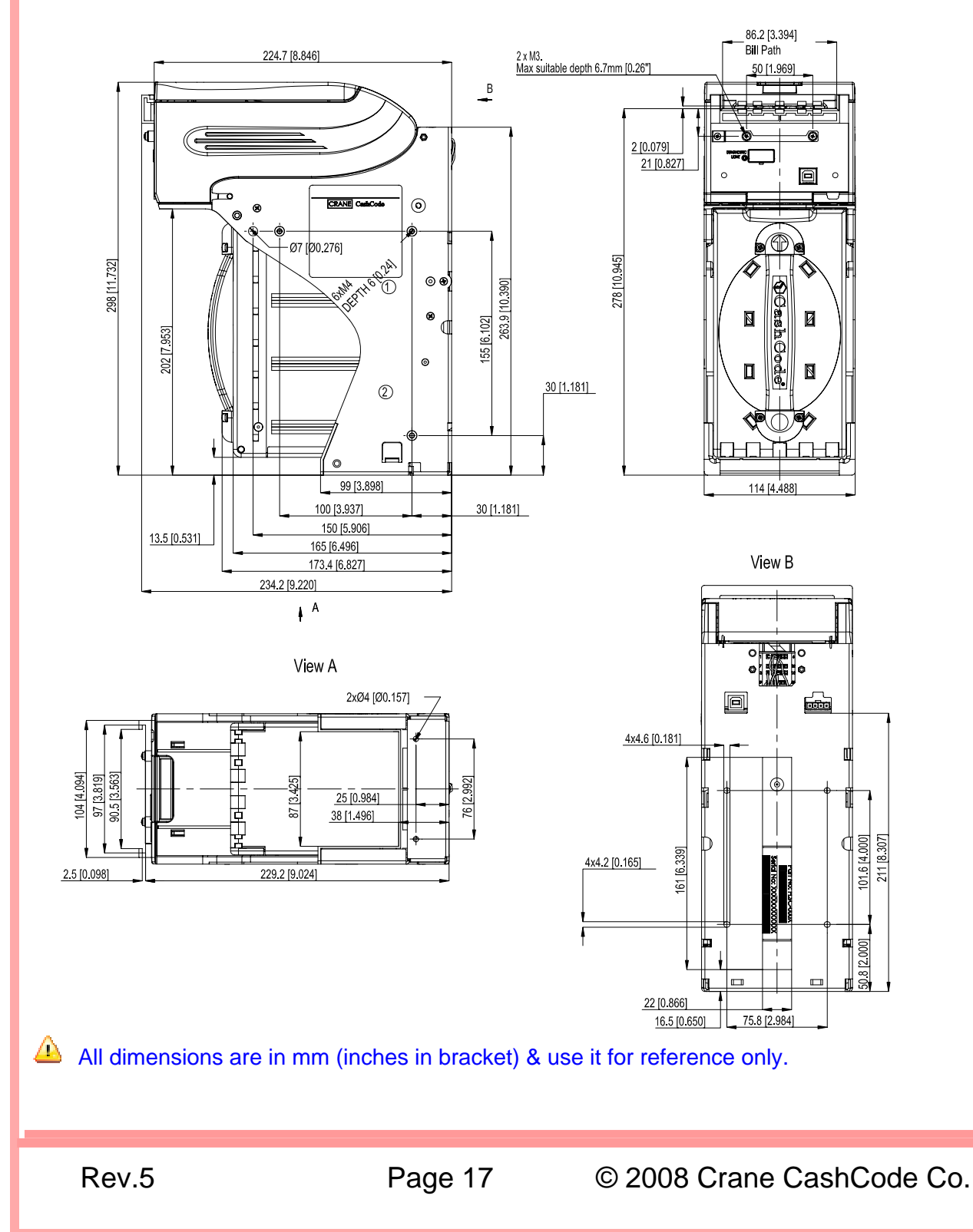

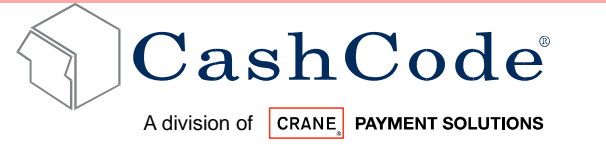

#### **1.8.6** BV without Bezel, Flexible Handle Cash Box (600 Bills), Long Slide:

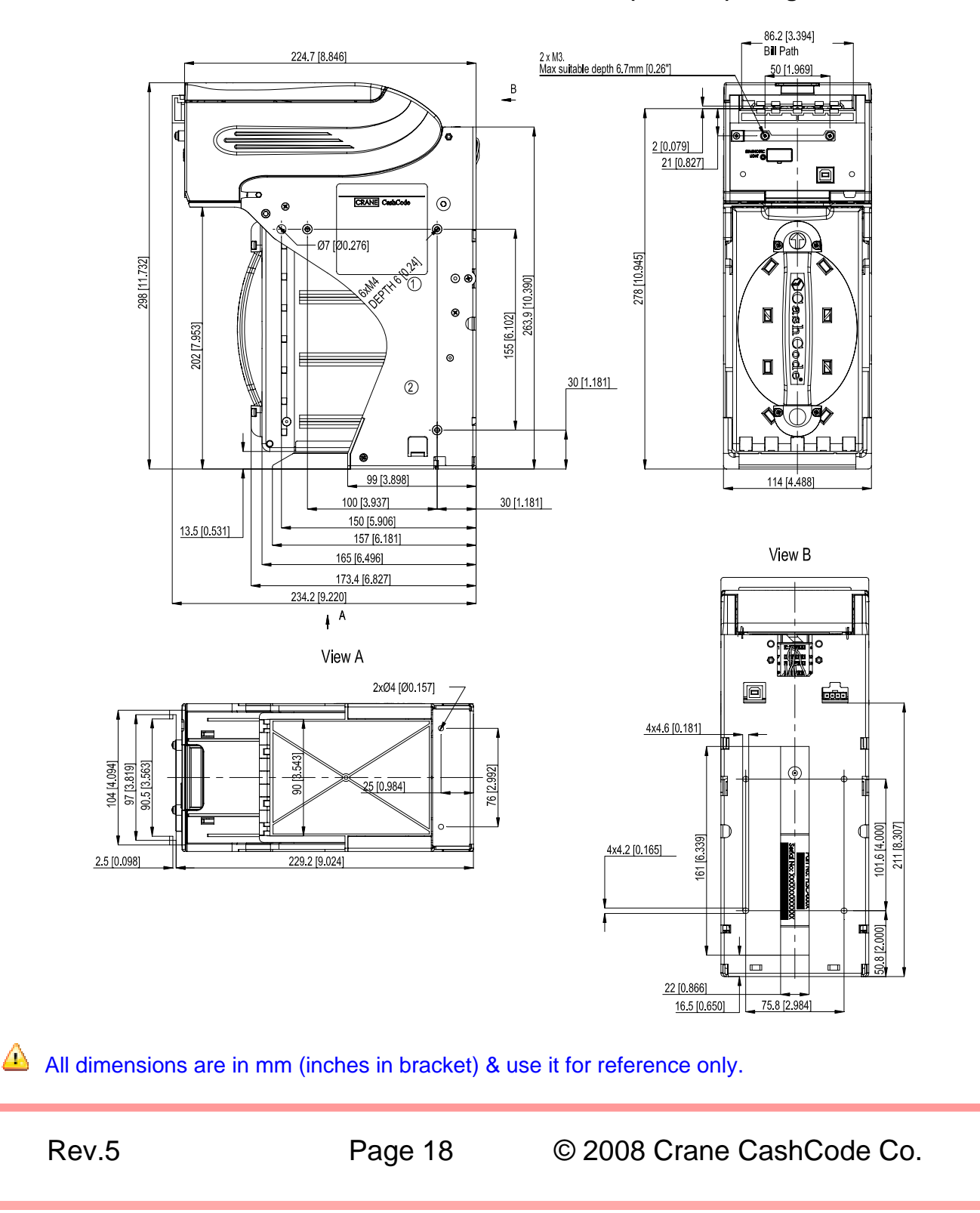

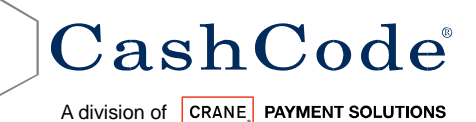

#### **1.8.7** BV without Bezel, Flexible Handle Cash Box (1,000 Bills), Short Slide:

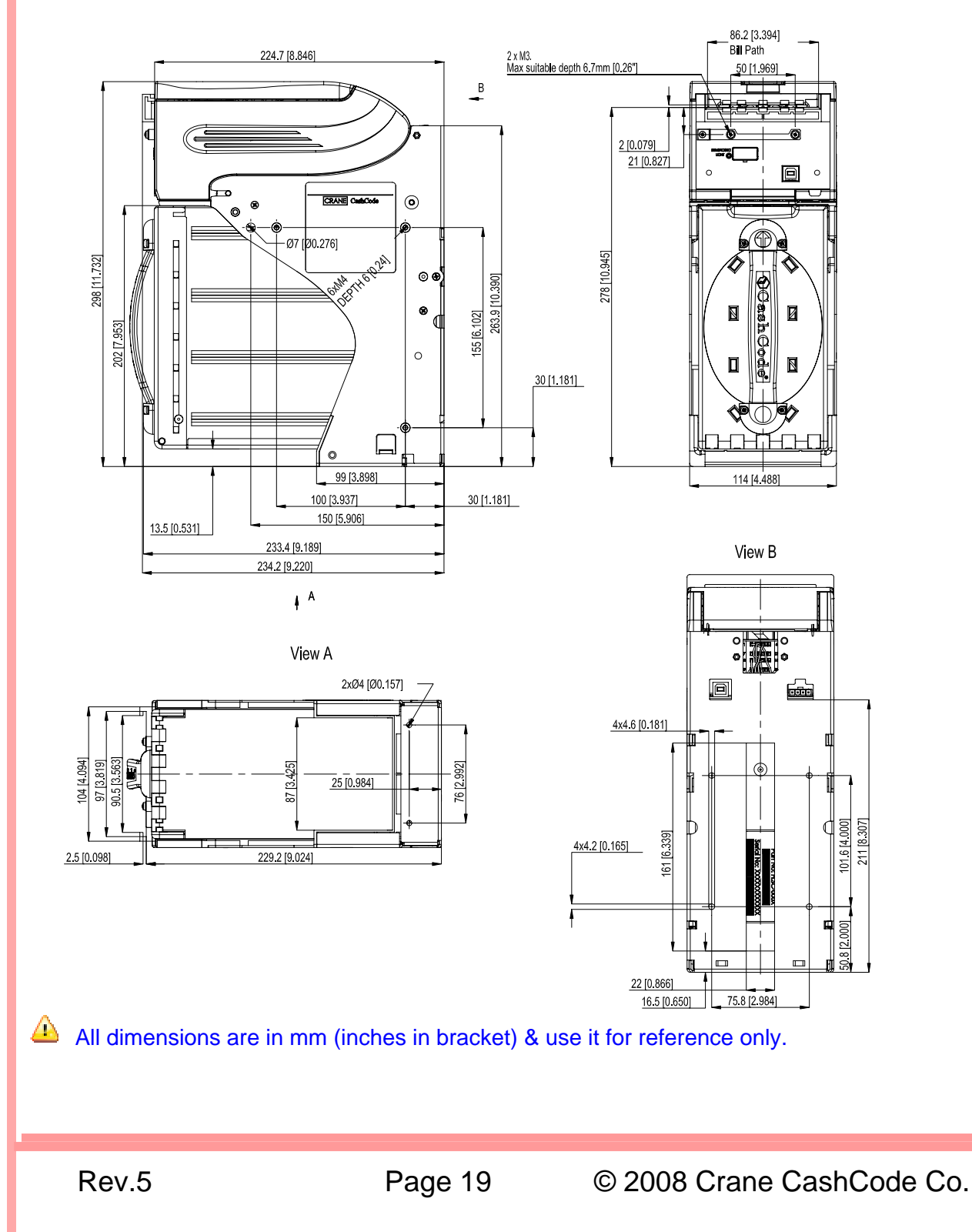

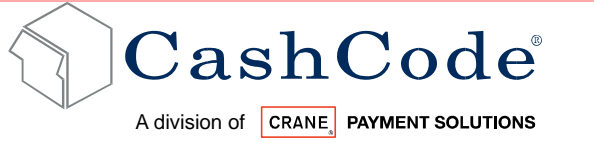

#### **1.8.8** BV without Bezel, Flexible Handle Cash Box (1,000 Bills), Long Slide:

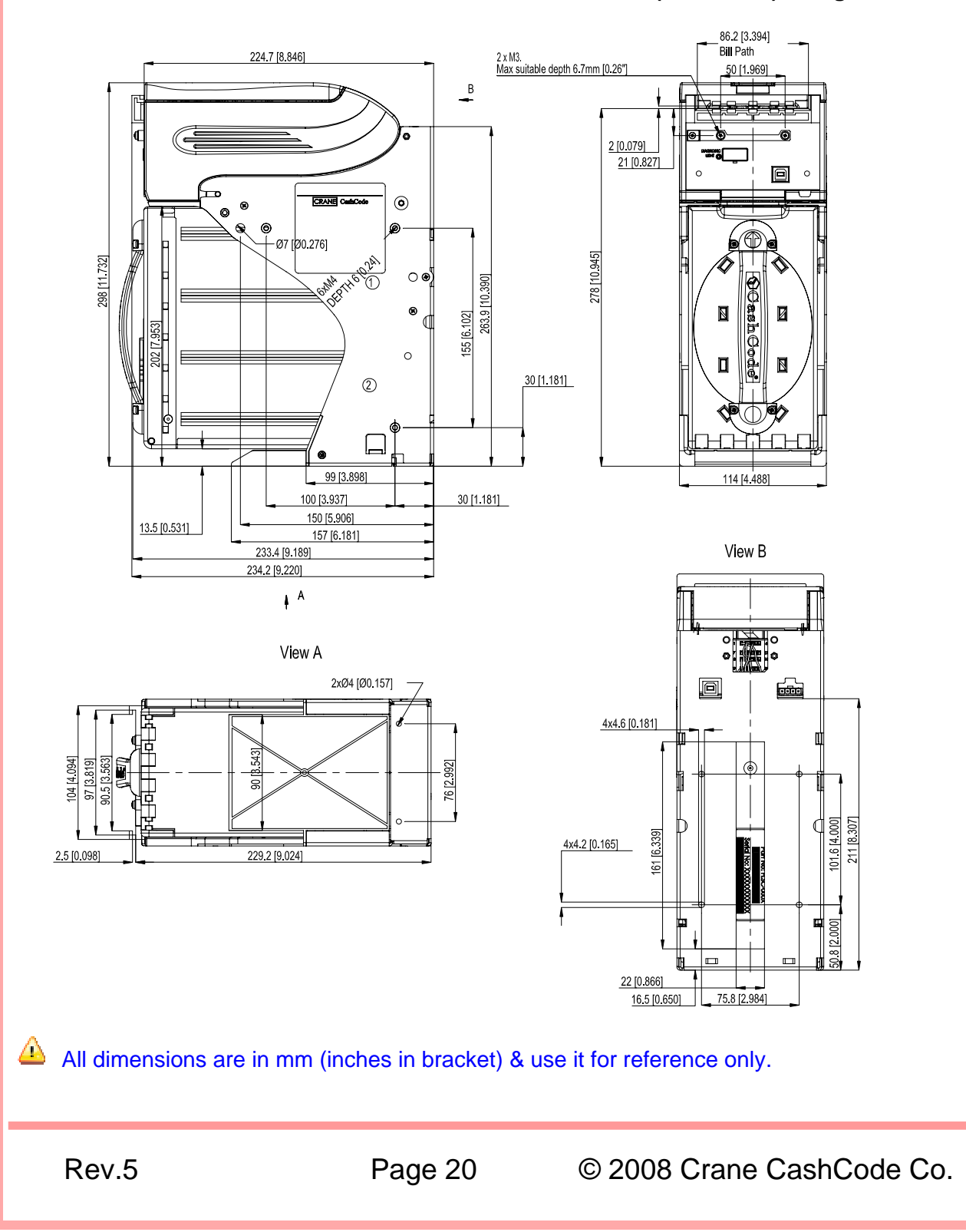

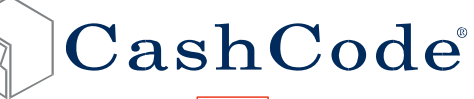

A division of CRANE, PAYMENT SOLUTIONS

## 2. MODULAR SYSTEM

A **Modular System** is an interchangeable group of parts – easily configured to a user's specifications. Below is a more detailed description of each module and its features.

Following options are available:

- Slide Long or Short
- Cassette 600 or 1,000 Bills
- USB interface
- Bezel
- Security switches − 1 or 2 (Switches have Quick Connect terminals and are rated for 5A at 250 V)

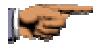

Contact your sales representative for sample request.

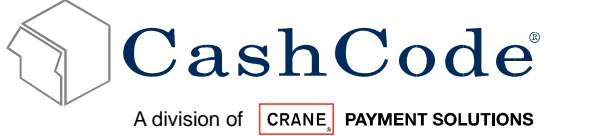

#### Part Number Configuration for Bill Validator: 2.1.

Final part numbers for the FrontLoad Standard Validator consists of three parts: prefix, hardware part number and software part number.

| C/Code Software Configuration system<br>Example - 00- Current Version                                                                                                    |
|----------------------------------------------------------------------------------------------------|
| Validation firmware (Currency bills)<br>Example - 05 - Current US Bill Version                                                                                                    |
| Control Firmware (Behaviour) example<br>– 06 - Current Generation Validation soft link<br>08- Future Generation Validation soft link                                                                           |
| for Regular<br>P for PTB                                                                                                    |
| Interface<br>1X-CCNET<br>2X-BDP<br>5X - V2.2<br>7X-VFM                                                                                                    |
| US - Currency Code                                                                                                    |
| - 10 ~99 Sequencial Revision                                                                                                    |
| 0 - Long Slide - No Switch Kit<br>1 - Long Slide - One Switch Kit<br>2 - Long Slide - Two Switch Kit<br>3 - Short Slide - No Switch Kit<br>4- Short Slide - One Switch Kit<br>5 - Short Slide - Two Switch Kit |
| 0 - Top Level Group Part number<br>(If any customer requested)<br>2 - Current Generation FLS Production<br>3~9 - Future Generation Revision Provision                                                          |
| Prefix - FLS (Front load Standard)                                                                                                    |
| -                                                                                                    |

## 

10 The Prefix defines the device class.

- Here FLS means FrontLoad Standard Bill Validator Hardware with a centering \* mechanism in the Validating Head.
- Above Hardware part number includes
  - FLS Bill Validator (FLSV-xxxx)
  - FLS Housing (FLSH-xxxx) 0
  - Bottom Slide Options 0
  - Switch Kit Set (Factory installed on the housing) 0

Rev.5

Page 22

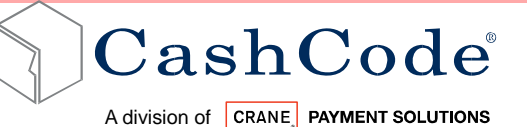

o Mounting Kit (OPT-MKFLS-24)

In order to complete the unit users must order separately following accessories

- Cassette 600 bills or 1,000 bills (Refer to Section 2.6)
- o Applicable bezel (Refer to Section 2.5)
- o Any other accessories (Refer to Section 2.7)
- Software Memory card (Refer to Section 2.8)
- Please refer to ACCESSORIES for this. The Software part number reflects country (currency) and communication protocol as well as software customization. The software version field can be omitted and in that case the latest approved software for given interface/currency/customization combination will be used.

#### 2.2. Software Part Number Configuration:

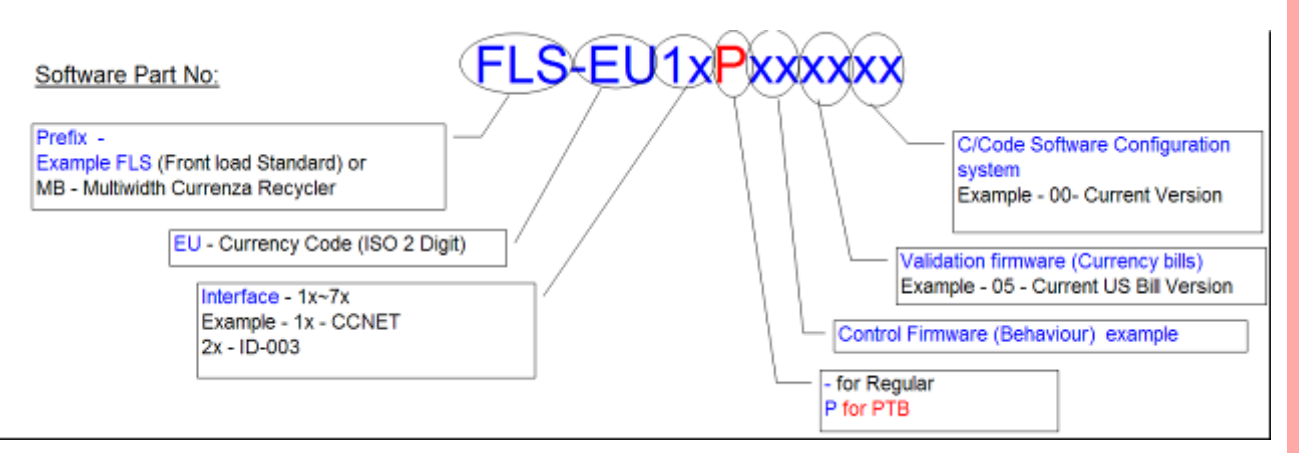

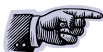

You can also visit our website for list of available software http://support.cashcode.com/en/documentation/index.php

## 2.3. Validating Head:

The Validating Head with 24 pin output connector is universal and can be used in any application.

Rev.5

Page 23

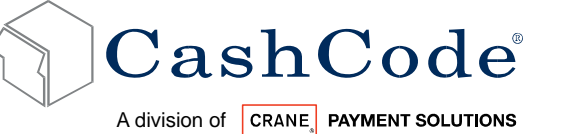

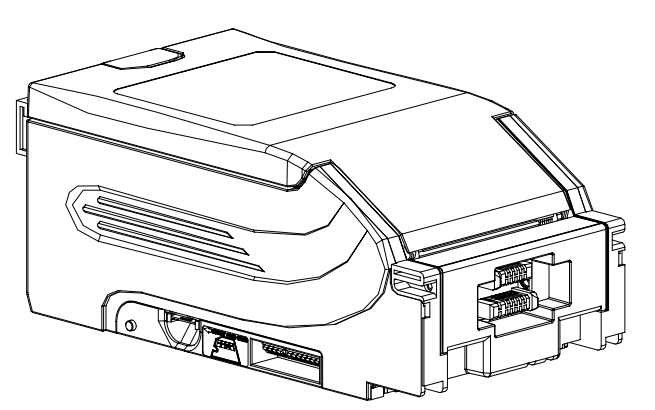

2.4. **Housing:** The Housing is made of rigid metal structure, which allows you to mount from left / right or back side.

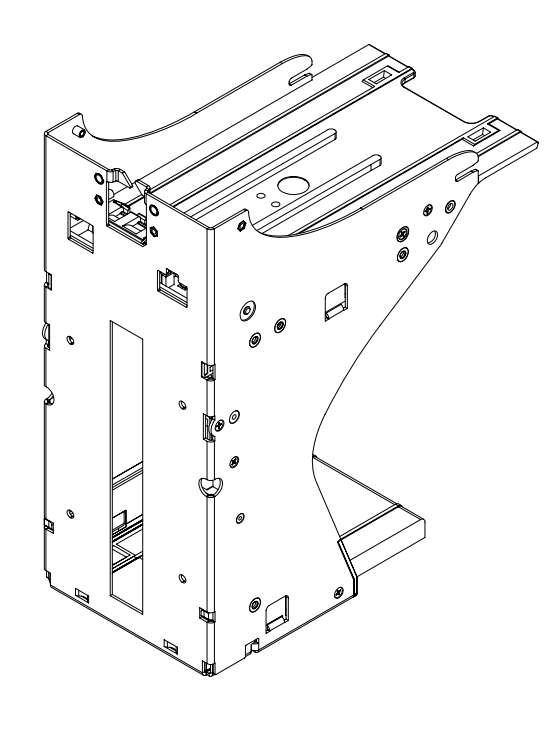

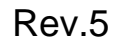

© 2008 Crane CashCode Co.

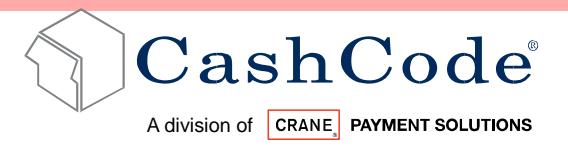

2.5. **Bezel:** The Bezels are U/L and CE compliant and 85 mm wide opening. Several Bezel designs are available in order to make the CashCode Bill Validator compatible with different door style.

All Bezels are capable to handle 85 mm wide currency.

| Part Number                       | Picture | Description                                                                                                    |
|-----------------------------------|---------|----------------------------------------------------------------------------------------------------|
| FLSB-5101<br>(GPT Style<br>Bezel) |         | <ul> <li>Type: GPT compatible<br/>Bezel</li> <li>Feature: Bezel with runway<br/>lights</li> <li>LED Option: Green &amp; Red</li> </ul>                       |
| FLSB-5301                         |         | <ul> <li>Type: Variant A (Cole /<br/>JCM compatible Bezel)</li> <li>Footure: Docal with</li> </ul>                                                           |
| Variant A                         |         | <ul> <li>Feature: Bezel with<br/>indicator light Full rectangle<br/>surface around</li> <li>LED Option: Green &amp; Red</li> </ul>                           |
| FLSB-5303                         |         | Type: Variant B (Cole /<br>JCM compatible Bezel)                                                                                                    |
| Variant B                         |         | <ul> <li>Feature: Bezel with<br/>indicator light top flange cut</li> <li>LED Option: Green &amp; Red</li> </ul>                                              |
| FLSB-5305                         |         | <ul> <li>Type: Variant C (Cole /<br/>JCM compatible Bezel)</li> </ul>                                                                                        |
| Variant C                         |         | <ul> <li>Feature: Bezel with<br/>indicator light full rectangle<br/>flange with raised surface<br/>on bottom</li> <li>LED Option: Green &amp; Red</li> </ul> |

Rev.5

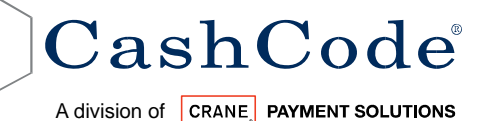

| FLSB-5307             |               | <ul> <li>Type: Variant D (Cole /<br/>JCM compatible Bezel)</li> </ul>                                        |
|-----------------------|---------------|----------------------------------------------------------------------------------------------------|
| Variant D             |               | Feature: Bezel with<br>indicator light top flange<br>cust with raised surface on<br>bottom                   |
|                       |               | LED Option: Green & Red                                                                                      |
| FLSB-5901             |               | <ul> <li>Type: BAT Bezel (Aristocrat<br/>compatible Bezel)</li> </ul>                                        |
| Bat Bezel             |               | <ul> <li>Feature: Bezel with<br/>indicator light oval shaped</li> <li>LED Option: Blue &amp; Red</li> </ul>  |
| FLSB-5701             |               | <ul> <li>Type: Konami Compatible<br/>Bezel</li> </ul>                                                        |
| Konami Style<br>Bezel |               | <ul> <li>Feature: Bezel with runway<br/>light, open from top</li> <li>LED Option: Green &amp; Red</li> </ul> |
|                       | $\rightarrow$ |                                                                                                    |

If you have any other custom made bezel requirements, contact CashCode Sales Rep.

#### 2.6. **CASH BOX**:

The **Cassette** stores and holds validated bills in a stacked formation. The Cassette has a stacking mechanism and is typically equipped with a latch. Users are encouraged to replace the latch with a regular metal one. Users have a choice between one lock – or two locks for added security. A locking mechanism allows for the installation of a user's security locks (one or two 3/4" tubular locks measuring  $1_{1/16}$ " $\pm_{1/16}$ " or  $1_{1/8}$ " $\pm_{1/16}$ ").

The Cassette is available in two sizes – either 600 or 1000 bill storage capacity. Street grade bills require more space and as a result fewer bills may be stored. The Cassette can store bills from 60 to 85 mm wide and from 120 to 172 mm long.

Rev.5

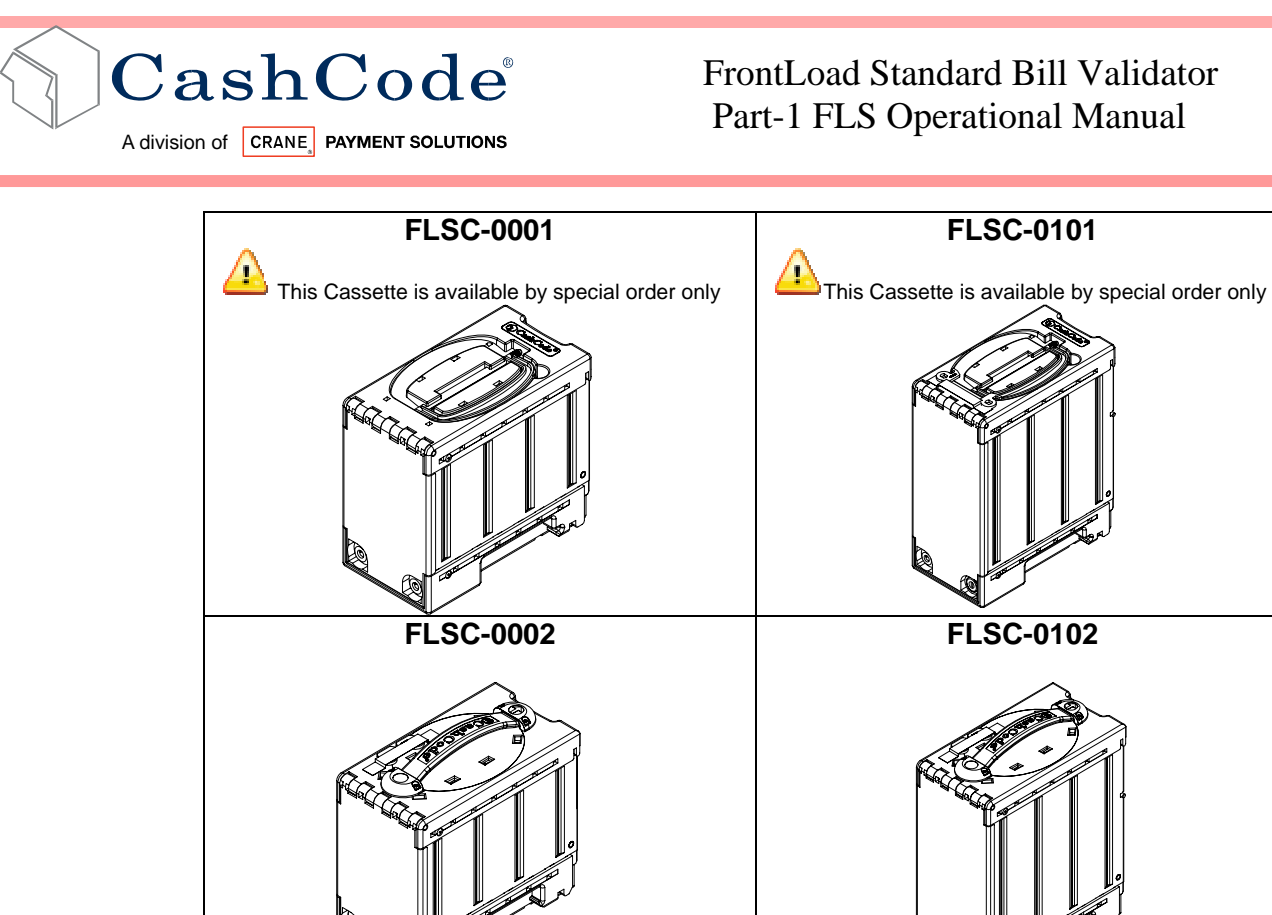

FLSC-0101

FLSC-0102

The following types of Cassette (Cash Box) are available:

| The following<br>types of Cassettes<br>(Cash Box) are<br>available: <b>Part</b><br><b>No.</b> | Cassette<br>capacity<br>bills | Handle   | Bill width,<br>mm | Bill length,<br>mm |
|-----------------------------------------------------------------------------------------------|-------------------------------|----------|-------------------|--------------------|
| FLSC-0001                                                                                     | 600                           | Foldable | 60 to 85          | 120 to172          |
| FLSC-0101                                                                                     | 1,000                         |          |                   |                    |
| FLSC-0002                                                                                     | 600                           | Flexible |                   |                    |
| FLSC-0102                                                                                     | 1,000                         |          |                   |                    |

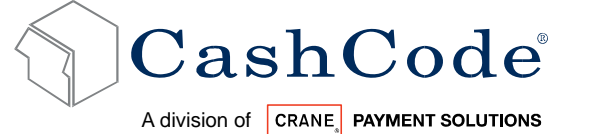

## 2.7. ACCESSORIES:

If no special requirements have been indicated, then FLS will automatically be supplied with a 24-pin connector. For a download via the interface connector from PC the Power Supply OPT-PS5-FLS-DB9 should be used:

| Accessories P/N | Description                                                           | Order Status                                                        |
|-----------------|-----------------------------------------------------------------------|---------------------------------------------------------------------|
| OPT-MKFLS-24    | Mounting Kit Connector<br>24 Pin Connector , Pins, Mounting<br>Screws | By Default supplied with every bill Validator                       |
| OPT-PS5-FLS-DB9 | Power Supply                                                          | To be ordered separately                                            |
| OPT-MKFLS-SWH   | Housing Kit with 1 Switch<br>Options (Factory installed)              | To be ordered separately.<br>If you need 2 switch, order<br>qty - 2 |
| OPT-MKFLS-USB   | Extra Kit for USB enabled device (Factory installed)                  | To be ordered separately                                            |
|                 | Special Lock Cam                                                      | To be ordered separately                                            |
|                 | Custom Harness (for each cabinet or application)                      | To be ordered separately                                            |

#### 2.8. MEMORY CARD AND SOFTWARE UPDATE OPTIONS:

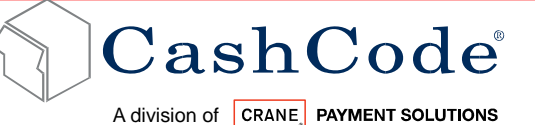

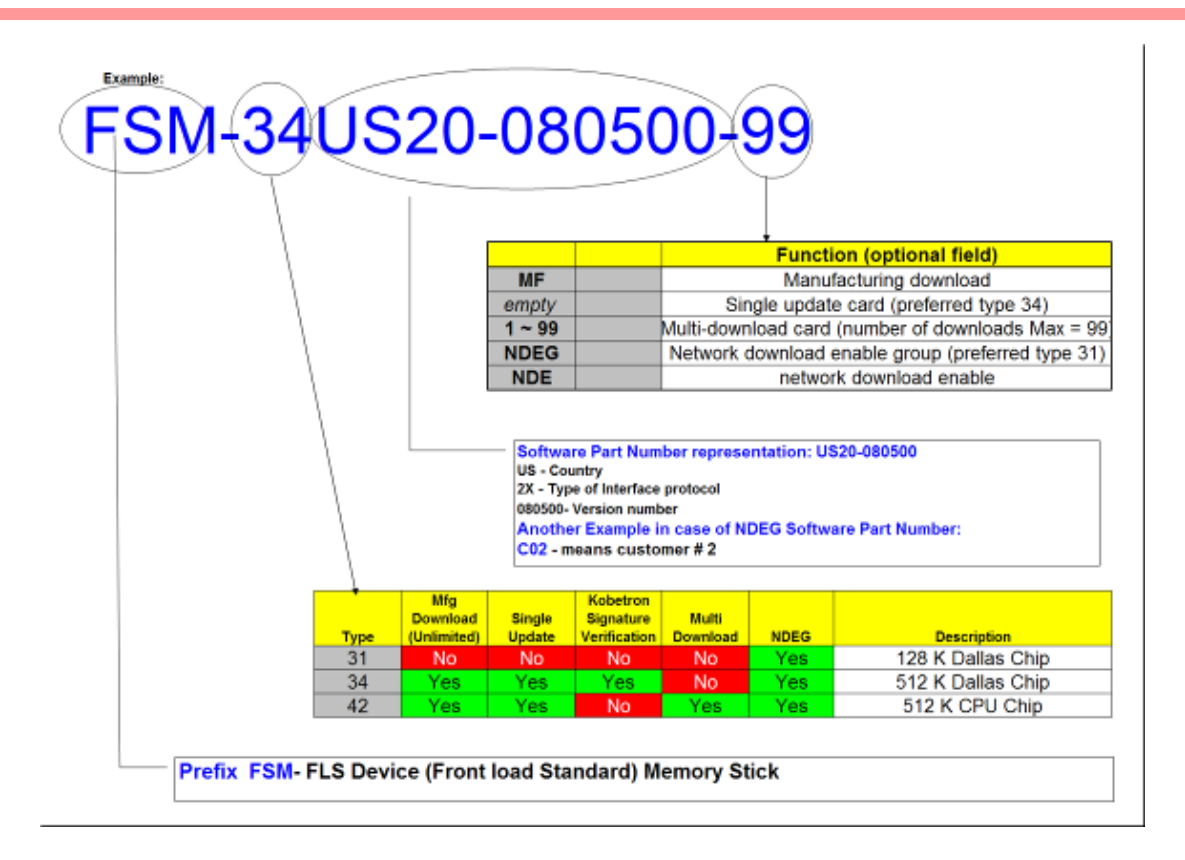

CashCode FrontLoad Standard Bill Validator is supplied with pre-installed software or Stay in Memory Card (for gaming application), according to users order. A stay in Single Download Memory Card is normally placed in the slot instead of a Memory Card.

#### Software updates are recommended whenever

- New currency is issued, or
- ✤ A new series of counterfeit bills appears on the market.

#### Software updates are offered in three options:

- Single Download Memory Card:
  - Part Number Scheme: Example: FSM-34US20-080500
  - New software can be ordered with a single-download Memory Card. The software from the new Memory Card is downloaded as soon as it is inserted into the slot, and the Validating Head is powered on. The Memory Card must be present at all times for the Bill Validator to operate.

For gaming application, single download option is preferred.

Rev.5

Page 29

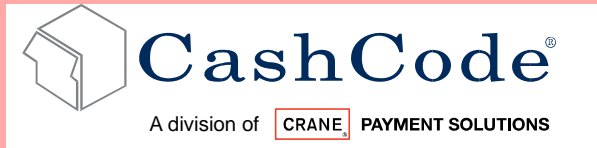

- Multi Download Card:
  - Part Number Scheme: Example: FSM-34US20-080500-99
  - New software can be ordered with a multi-download Memory Card. The multi-download Memory Card allows the operation of the FrontLoad Bill Validator without the Memory Card. Thus the Memory Card can be used for updating the next FrontLoad Bill Validator, depending on the number of licenses ordered. Typically a multi-download Memory Card is issued for a limited number of downloads (maximum 99), and therefore the number of licenses required must be defined in the user's order.
- NDEG Enabled Memory Card (Network Download):
  - Part Number Scheme: Example: FSM-34C02
  - A special Memory Card can be ordered, which allows the download of new software through the interface connector. After the download, the Memory Card must be present in the Validating Head at all times. If the host controller supports the CCNET interface, then the download can be done via the host controller (and local network). Other interfaces do not support this download feature. Downloads in this case can be completed with any personal computer (PC or laptop) and a CashCode adapter. (The Validator must be temporarily disconnected from the host controller).
- Instructions for Memory Card replacement and software updates can be found in the chapter called "SOFTWARE UPDATES" (Refer to section 5).

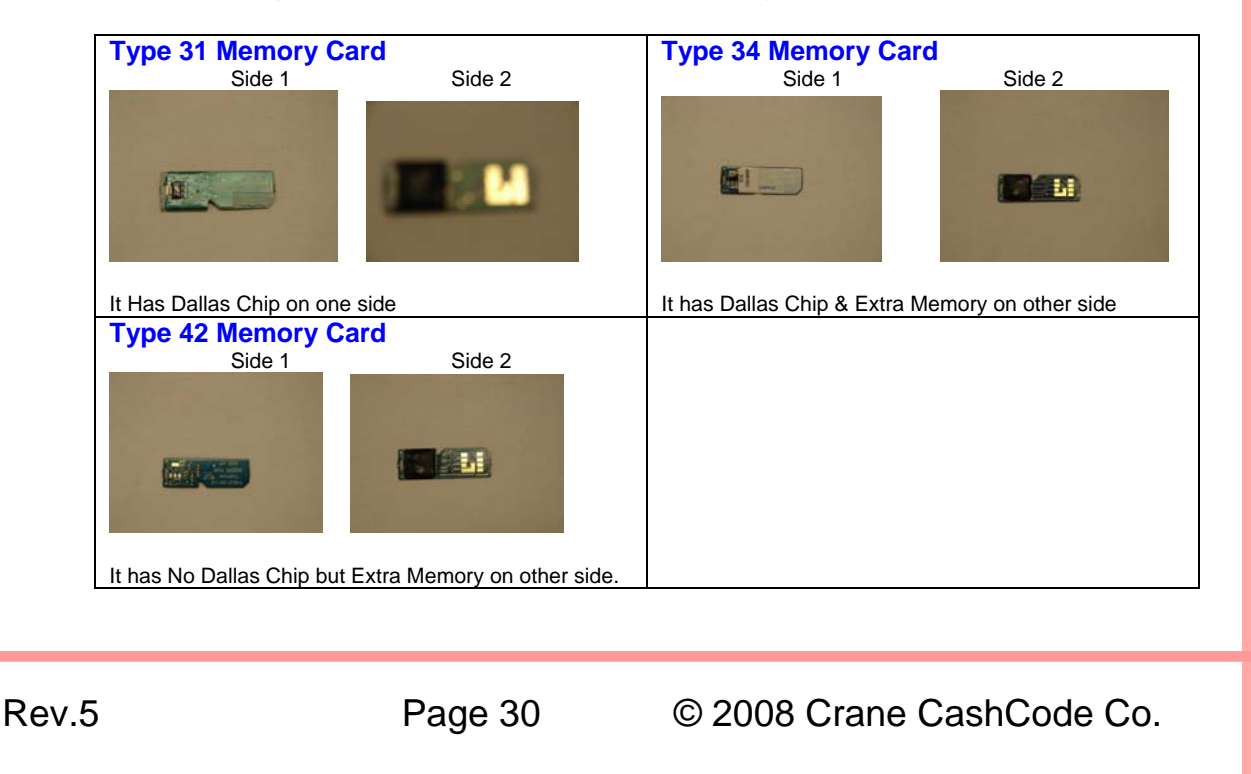

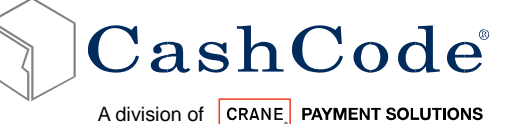

### **START UP & INSTALLATION:**

## 3.1. START-UP:

## 

3.

To avoid damage to any kind during start-up process, please carefully check all points specified below:

- Make sure to use proper cable harness based on interface and cabinet.
- Power supply must conform to the specification on the label.

Proceed as follows to install the FLS Bill Validator in the main cabinet.

#### 3.2. INSTALLATION OF MAIN UNIT:

The Bill Validator is installed by using (3) M4 screws on each side of the Front Load frame. The length of these screws should not be longer than required. Otherwise they may protrude through the inside of the frame.

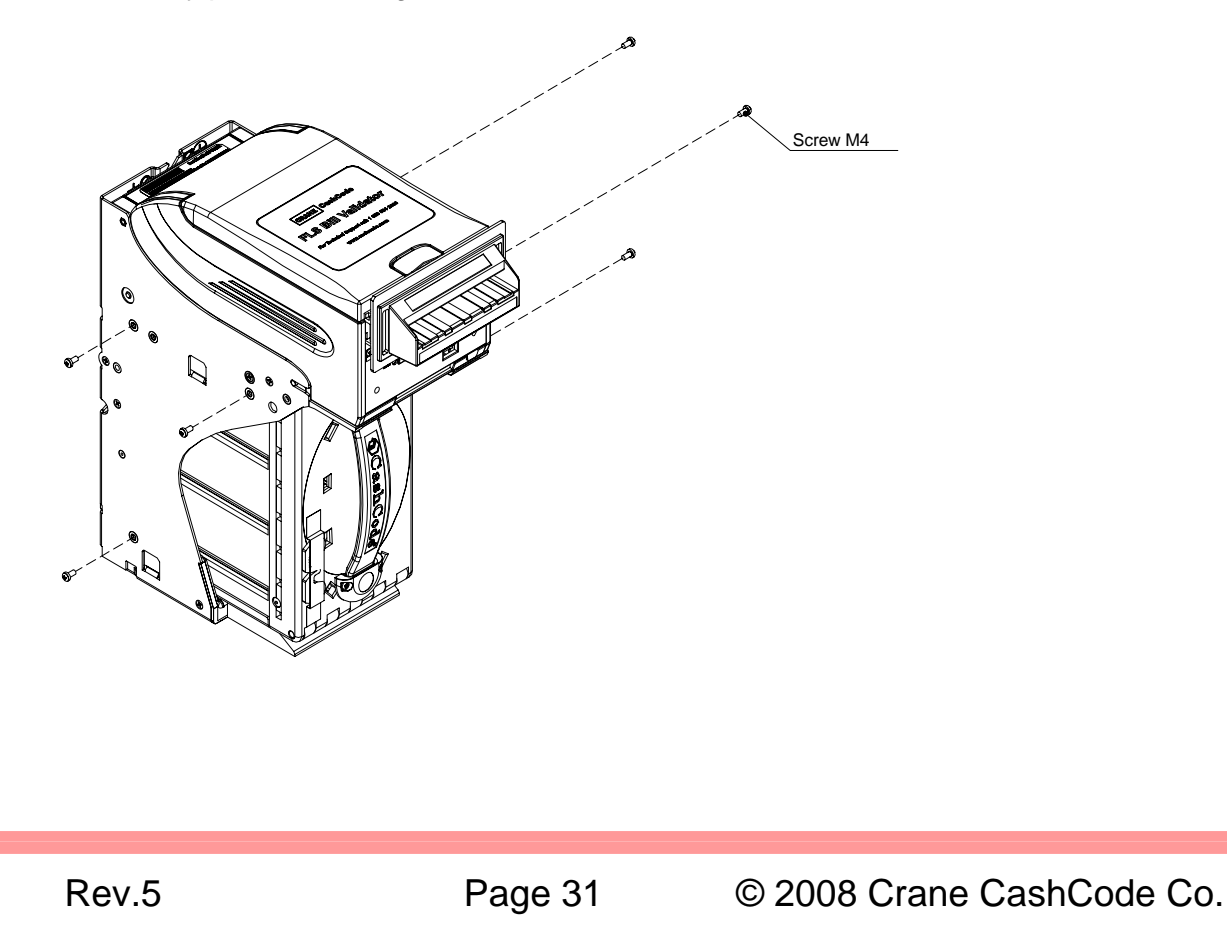

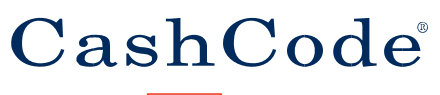

A division of **CRANE**, **PAYMENT SOLUTIONS** 

#### FrontLoad Standard Bill Validator Part-1 FLS Operational Manual

If the position of the mounting screws is different than the position of the mounting holes provided in the target equipment, then additional frame mounting components may be required. The Bill Validator can also be secured through the holes in the rear wall of the Housing. In this case, M3 screws and locator pins can be used.

For dimensions of the mounting holes, please refer to the dimensional drawings (Section 1.6).

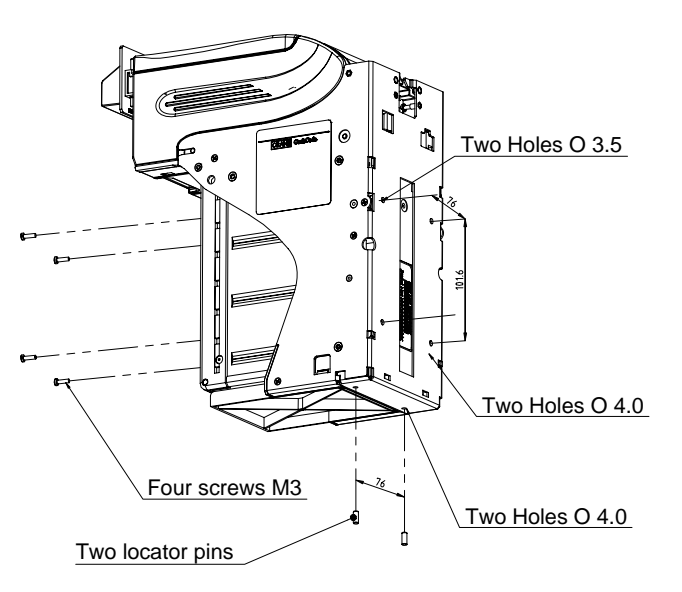

Rev.5

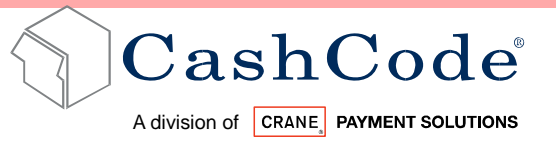

#### 3.3. LOCK INSTALLATION TO CASSETTE:

In order to install the security locks into the Cassette, open the Cassette cover, remove the plastic lock and plug, and follow the diagram shown below:

Due to variation of regulatory requirement, CashCode does not provide locks but we provide cam and applicable washers.

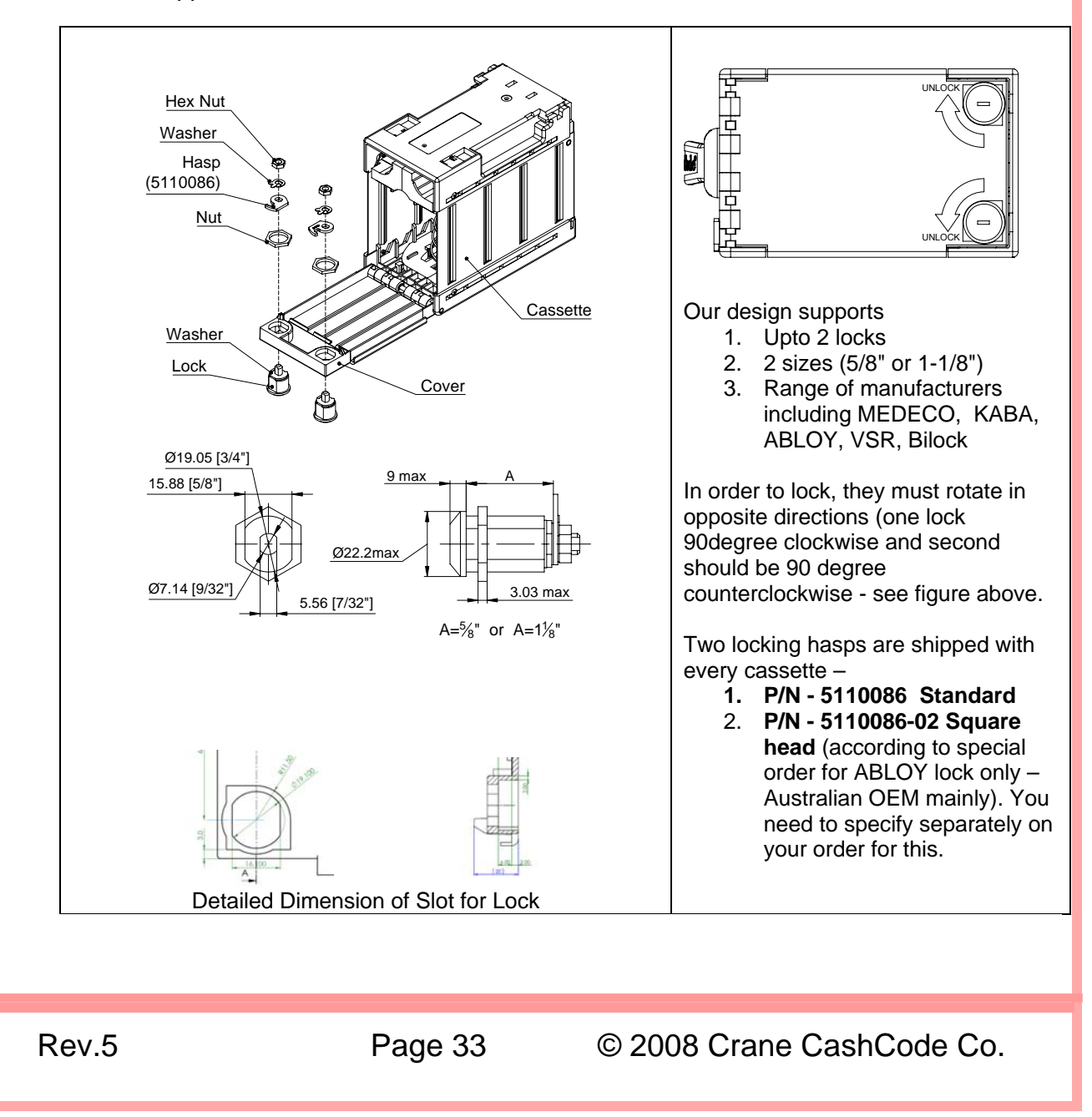

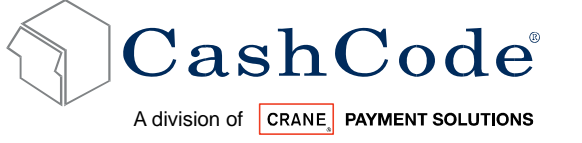

#### 3.4. INTERFACE CONNECTION:

The FrontLoad Standard Bill Validator has the flexibility to offer fiver different interface options:

Type 1: RS232 levels (CCNET) + Opto-Isolated (BDP)+ Isolated Pulse Low Current + RS485, 24 pin validating head.

0

Type 2: USB, 24 pin validating head.

For type 1 the Host Controller may reset Bill Validator by holding line M-RES "active" for 1 mS. this informs Bill Validator to abort any activity and return to its power-on reset state.

Validating Head FLSV-xxxx Pin Assignment

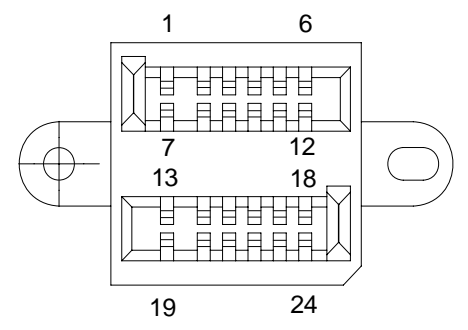

View from the back of Bill Validator Plug Housing 24 Pin # 5105068

- Mating Socket P/N 0100455 (CashCode 24 Pin Connector)
- Contact Crimp terminal DR-SC20-1-7000 (JAE) required for above

KO

For detailed interface descriptions, please refer to the corresponding Interface (protocol) Description Manual. The manuals may be downloaded from the CashCode website at <a href="http://support.cashcode.com/en/documentation/index.php">http://support.cashcode.com/en/documentation/index.php</a>

Rev.5

## **3.5.** Signal description for block of interface (Type 1):

| TERMINAL                                              | SIGNAL                 | FUNCTION                                          | ACTIVITY   |
|-------------------------------------------------------|------------------------|---------------------------------------------------|------------|
| 1                                                     | GROUND                 | GROUND BUS                                        | -          |
| 2                                                     | RxD-EXT                | RECEIVE DATA                                      | HIGH/LOW   |
| 3                                                     | TxD-EXT                | TRANSMIT DATA                                     | HIGH/LOW   |
| 4                                                     | VCC                    | POWER                                             | -          |
| 5                                                     | GND                    | GROUND                                            | -          |
| 6                                                     | RXD-EXT1               | RECEIVE DATA                                      | HIGH/LOW - |
| 7                                                     | GND-EXT/EXT1           | INTERFACE GROUND                                  | -          |
| 8                                                     | TXD-EXT1               | TRANSMIT DATA                                     | HIGH/LOW - |
| 9                                                     | RS485-A                | RS485 BUS                                         | -          |
| 10                                                    | RS485-B                | RS485 BUS                                         | -          |
| 11                                                    | INP-RXD                | INPUT SIGNAL/ RECEIVE DATA                        | -          |
| 12                                                    | INP-TTL1               | INPUT SIGNAL                                      | -          |
| 13                                                    | POWER-                 | POWER 0V                                          | -          |
| 14                                                    | INP-TTL2               | INPUT SIGNAL                                      | -          |
| 15 OC-TXD OUTPUT SIGNAL (OPEN-COLLE)<br>TRANSMIT DATA |                        | OUTPUT SIGNAL (OPEN-COLLECTOR )/<br>TRANSMIT DATA | -          |
| 16                                                    | OC-OUT1                | OUTPUT SIGNAL (OPEN-COLLECTOR )                   | -          |
| 17                                                    | C-LED-BDP /<br>OC-OUT2 | LED CATHODE/ OUTPUT SIGNAL<br>(OPEN-COLLECTOR )   | -          |
| 18                                                    | A-LED-BDP              | LED ANODE                                         | -          |
| 19                                                    | POWER+                 | POWER 12V/24V                                     | -          |
| 20                                                    | TXD-BDP                | TRANSMIT DATA                                     | HIGH/LOW   |
| 21                                                    | RXD-BDP                | RECEIVE DATA                                      | HIGH/LOW   |
| 22                                                    | RST-BDP                | MASTER RESET                                      | LOW        |
| 23                                                    | GND-BDP                | INTERFACE GND                                     | -          |
| 24                                                    | +12V BDP               | INTERFACE POWER                                   | -          |

#### NOT

- The channel identified by EXT (pins 2, 3 and 7) is assigned for RS232 level interface (CCNET).
- A second RS232 level channel identified by EXT1 (pins 6 and 8) is currently reserved.
- The channel identified by BDP (pins 20 to 24) is assigned for Opto-Isolated interface (BDP).

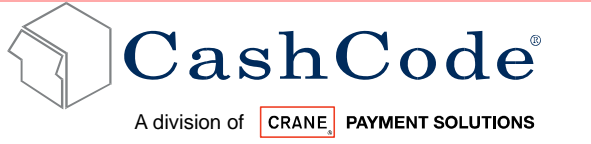

#### Validating Head FLSV-xxxx USB Pin Assignment

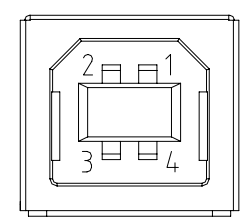

USB "B" Plug

Signals Description for USB 12 Volt version:

| TERMINAL | SIGNAL | FUNCTION       | ACTIVITY |
|----------|--------|----------------|----------|
| 1        | +5 V   | POWER          | -        |
| 2        | D-     | USB BUS, DATA- | -        |
| 3        | D+     | USB BUS, DATA+ |          |
| 4        | GND    | POWER          | -        |

#### Optional USB configuration Power Pin Assignment

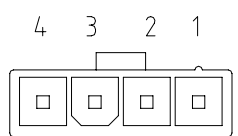

Socket 39-01-4040 (MOLEX) Contact 44476 (MOLEX)

Signals Description for power connector (Type5)

| TERMINAL | SIGNAL  | FUNCTION | ACTIVITY |
|----------|---------|----------|----------|
| 1        | +12V DC | POWER    | -        |
| 2        | GND     | POWER    | -        |
| 3        | GND     | POWER    | -        |
| 4        | +24V DC | POWER    | -        |

Rev.5

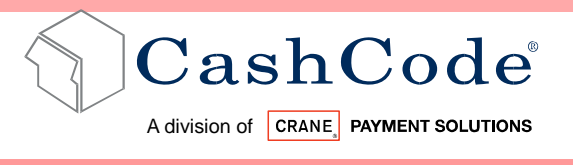

## **3.6.** Input / Output Circuits: RS 232, RS 485, CCTALK, OPTO ISOLATED ID003, CCS / VFM:

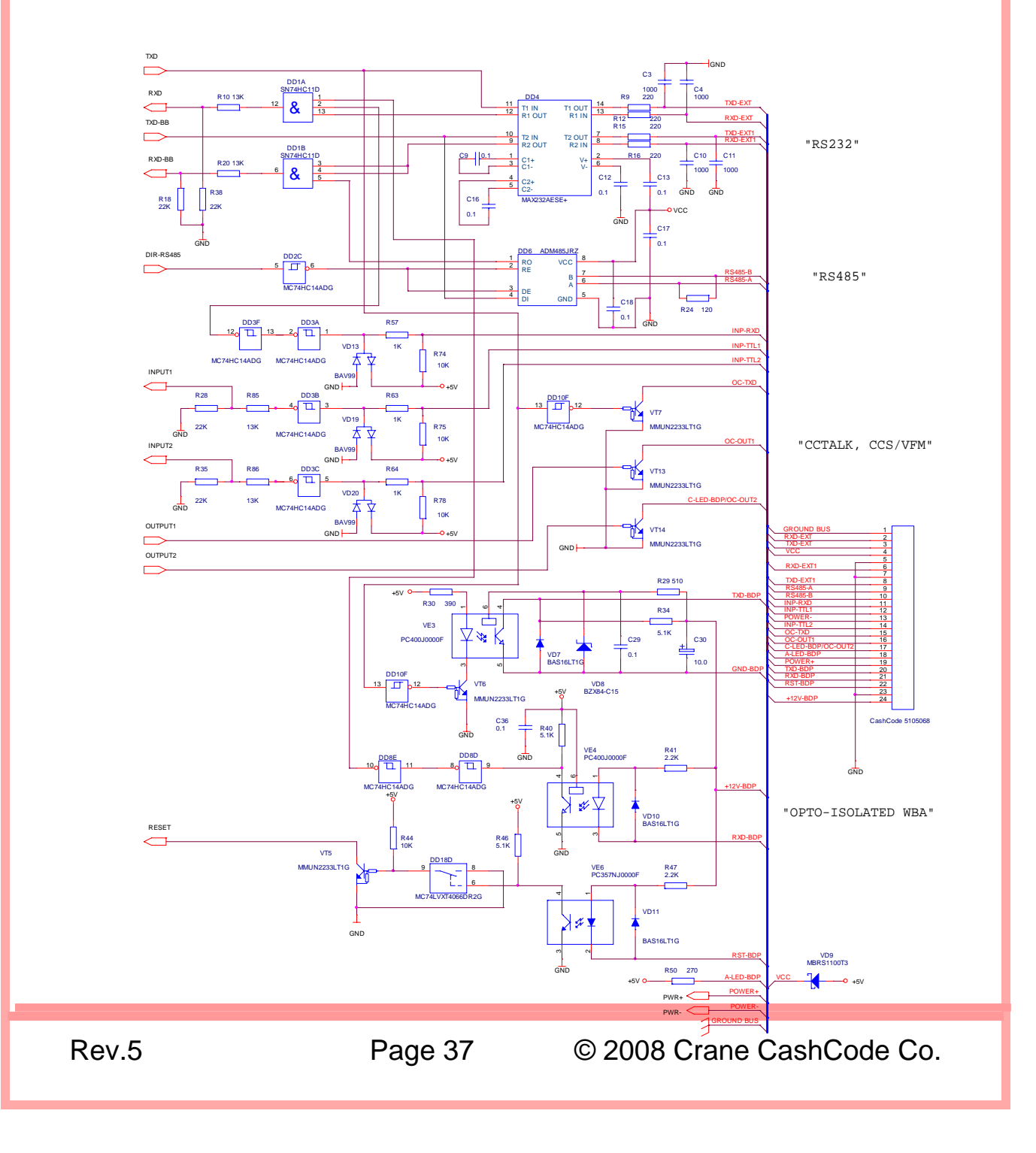

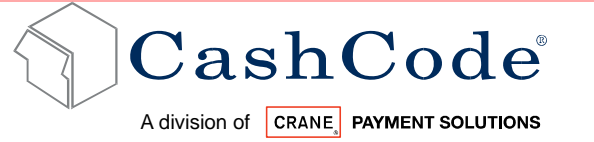

#### 3.7. Switch Settings:

The switches are located at the lateral surface of the Validating head in the bottom part

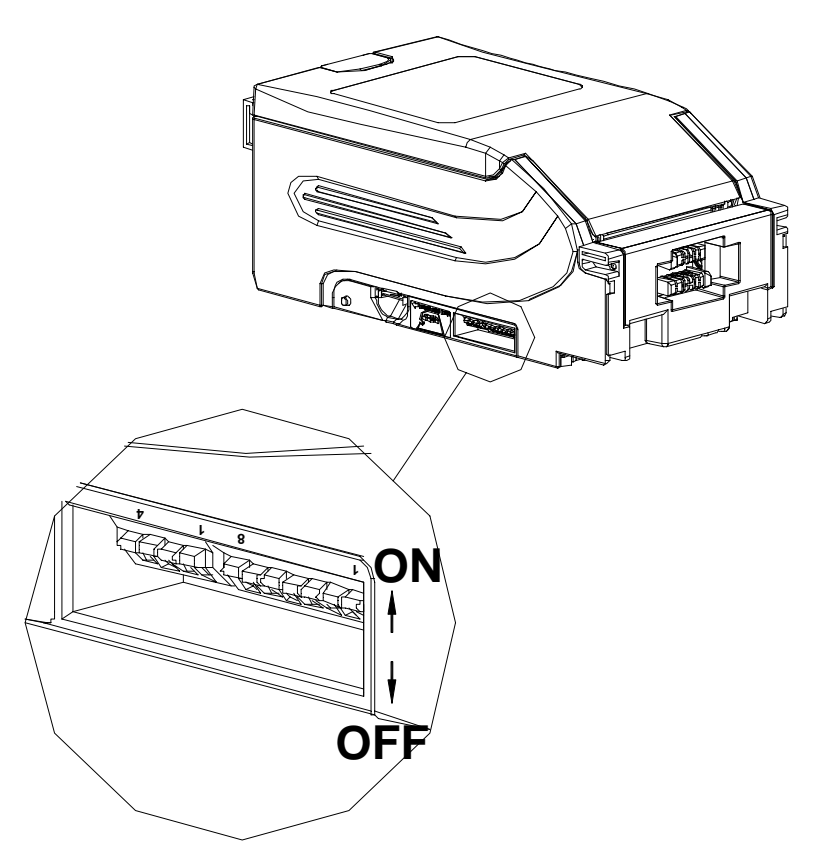

#### The Bill Validator operates in two basic modes:

- Validation Mode: This is the mode for normal operation. If a red status light is illuminated, it indicates that the Validator is not ready to accept currency.
- **Service Mode:** This is the mode for programming and testing the CashCode Bill Validator.
- A series of (8) position DIP switches (SW1) define the settings and program the Bill Validator to recognize and validate a variety of different bill denominations.

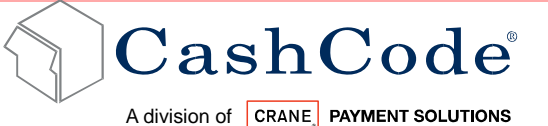

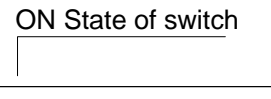

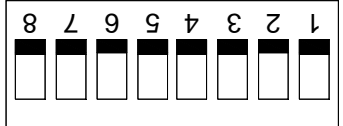

OFF State of switch

| SWITCH | ON                     | OFF                     |
|--------|------------------------|-------------------------|
| SW1.1  | Denomination #1 Enable | Denomination #1 Disable |
| SW1.2  | Denomination #2 Enable | Denomination #2 Disable |
| SW1.3  | Denomination #3 Enable | Denomination #3 Disable |
| SW1.4  | Denomination #4 Enable | Denomination #4 Disable |
| SW1.5  | Denomination #5 Enable | Denomination #5 Disable |
| SW1.6  | Denomination #6 Enable | Denomination #6 Disable |
| SW1.7  | Denomination #7 Enable | Denomination #7 Disable |
| SW1.8  | Accept All             | Reject Unfit Bills      |

NOT

DIP switch setting may vary based on software requirement for specific country or customer. For a complete explanation of switch settings, please refer to "software version description" for your particular Bill Validator. You can find at <a href="http://support.cashcode.com/en/documentation/index.php">http://support.cashcode.com/en/documentation/index.php</a>

Rev.5

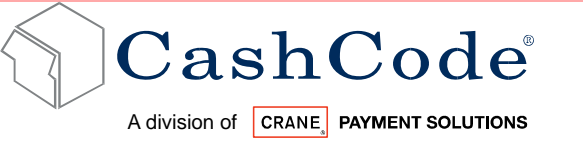

The (4) position DIP switches (SW2) are defined below:

ON State of switch

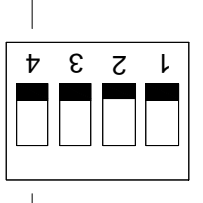

OFF State of switch

| PARAMETER                     | SWITCH | ON                  | OFF                                         |
|-------------------------------|--------|---------------------|---------------------------------------------|
| Orientation of the ticket     | SW2.1  | Bar Code - Four-Way | Bar Code – Face Up                          |
| Stacker orientation           | SW2.2  | Down                | Up                                          |
| Interface communication speed | SW2.3  | 9600 Bps            | 19200 Bps                                   |
| Mode                          | SW2.4  | Service Mode        | To work with a "Host<br>Machine Controller" |

15

For a complete explanation of switch descriptions, please see the software version description for your particular Bill Validator. You can find at <a href="http://support.cashcode.com/en/documentation/index.php">http://support.cashcode.com/en/documentation/index.php</a>

Rev.5

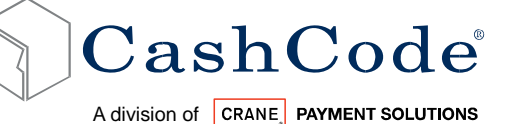

4. MAINTENANCE & SERVICE:

## 4.1. Collect Bills or Barcode Tickets:

To collect bills from the FrontLoad Bill Validator, simply pull out the Cassette (please see diagram below).

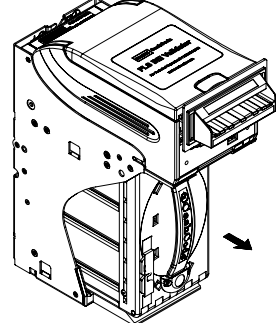

To replace the Cassette, close the Cassette cover, insert the Cassette into the FrontLoad frame.

To open the Cassette cover, simply open the locks – located on the Cassette cover (as shown in the diagram below).

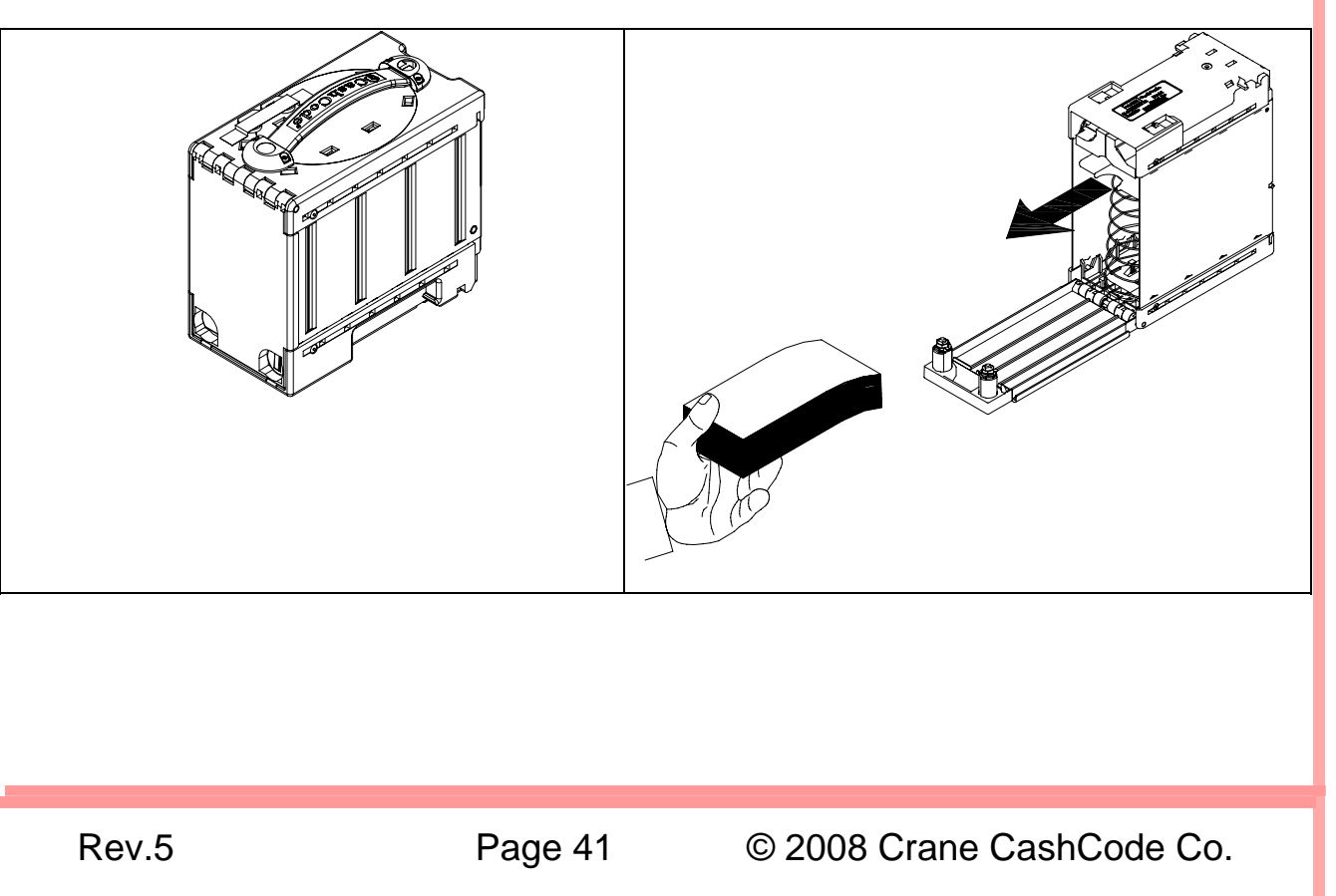

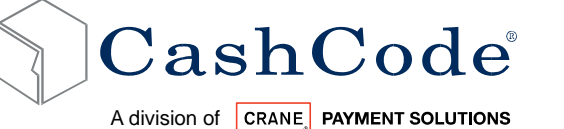

### 4.2. Scheduled Maintenance:

During normal operation, dust and dirt accumulate on the optical sensors and the rollers. This could result in reduced acceptance rate. The bill path is recommended to be cleaned with soft moist cloth, as explained below, every 6 months or after acceptance of 60,000 bills, whichever comes first.

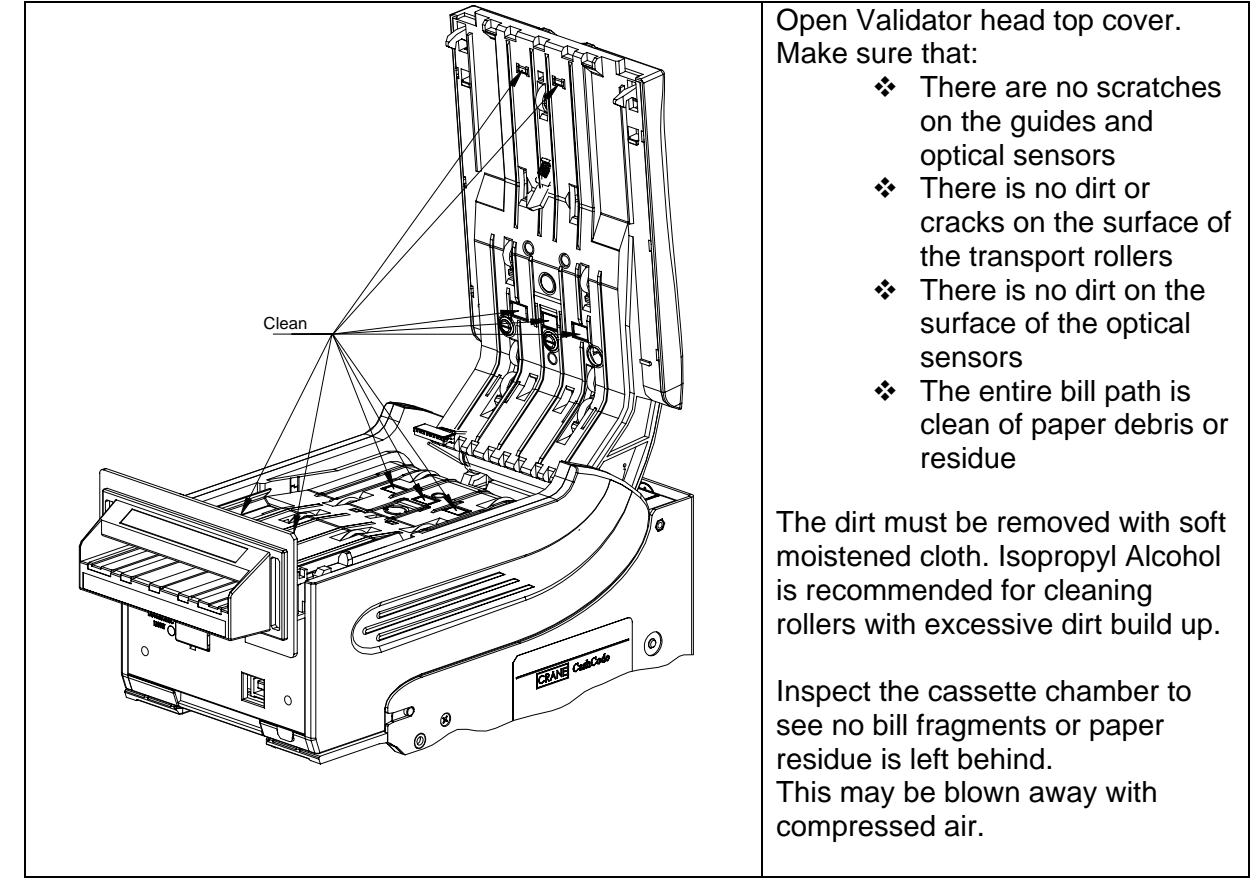

Do not use Acetone or Petroleum based products as they could cause damage to rubber and plastic parts.

Rev.5

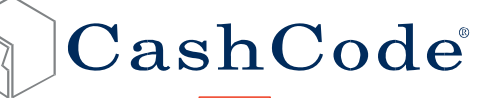

5.

FrontLoad Standard Bill Validator Part-1 FLS Operational Manual

A division of CRANE, PAYMENT SOLUTIONS

## SOFTWARE UPDATES:

The Front Load Bill Validator is shipped with pre-installed software, according to a user's ordered specifications.

To ensure the proper operation of the FrontLoad Bill Validator, software updates can be ordered according to the original FrontLoad part number.

#### 5.1. Download Procedure for Single Download Memory Card:

- 5.1.1 Turn Power OFF.
- 5.1.2 Lift up the Latch under the Validating Head, and Remove the Validating Head from the Housing.

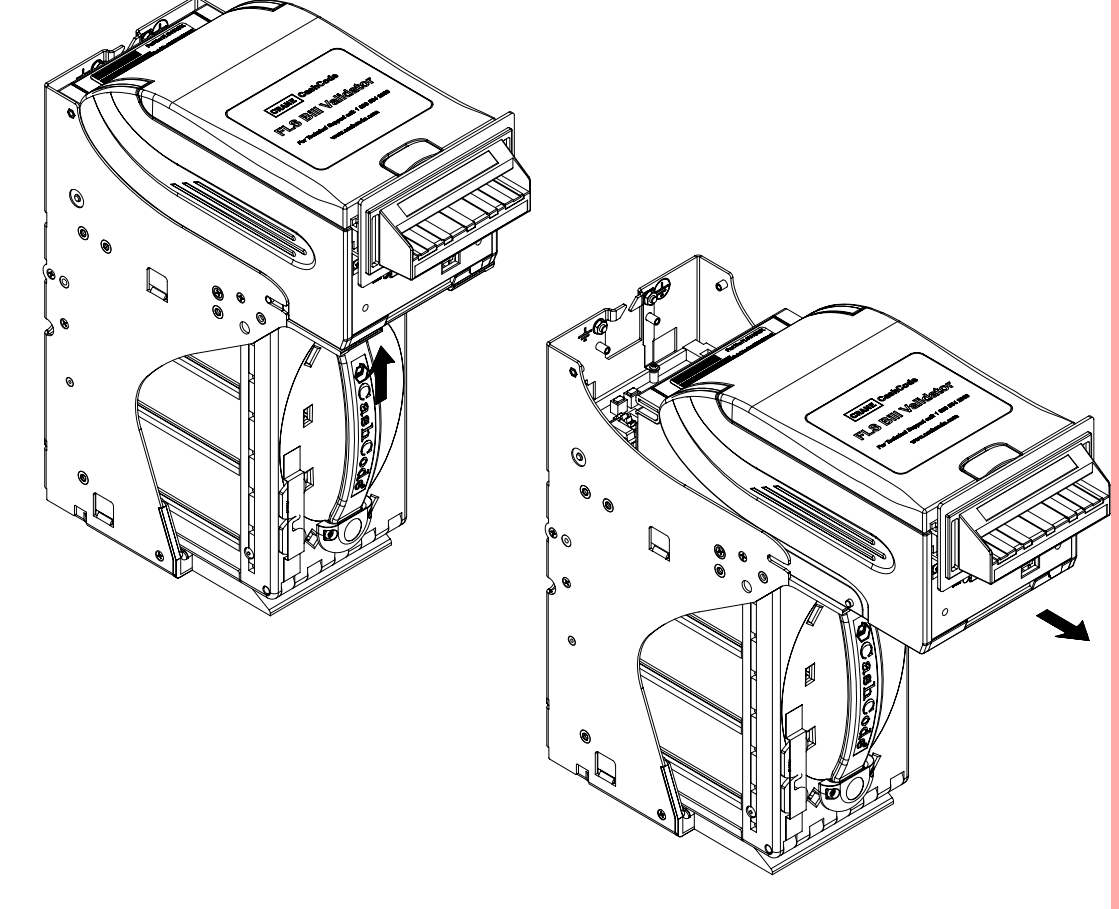

5.1.3 Insert the new CashCode Memory Card into the Memory Card slot of the Validating Head (For correct insertion, please see diagram below).

Rev.5

Page 43

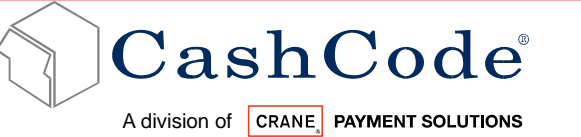

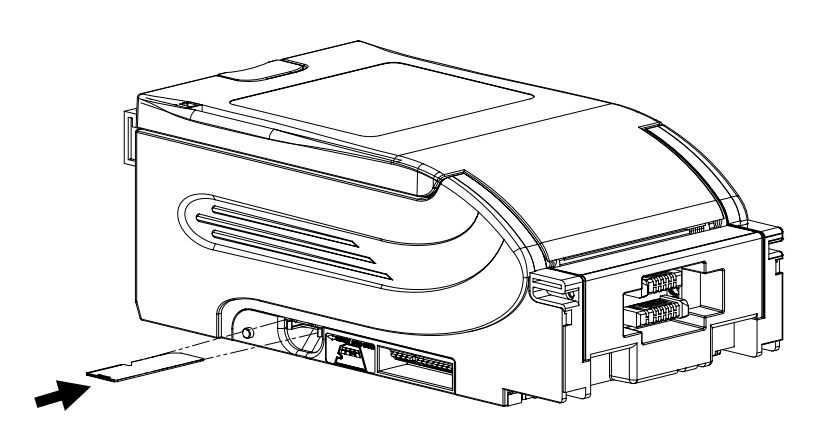

Memory Stick Label should be down ward and notch on memory stick should be on the left as per diagram above.

5.1.4 Insert the Validating Head into the Housing.

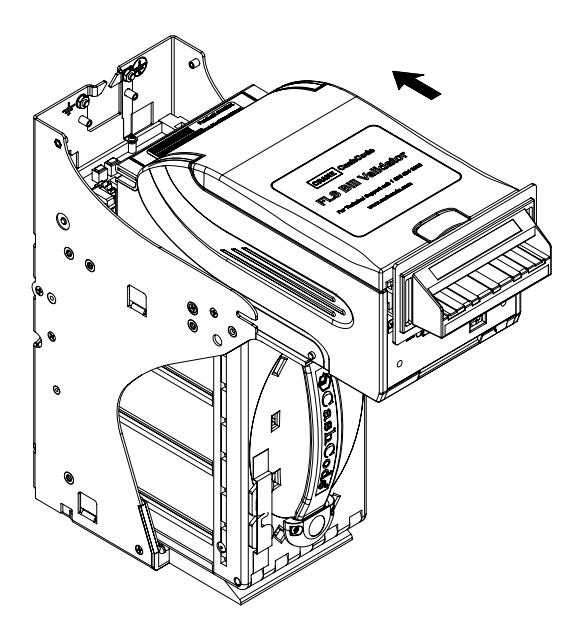

- 5.1.5 Turn Power ON and wait until the download process is completed. During the download, a red-green status light will blink. Once the download is completed, the diagnostic light will turn green. If the light stay red, this means there is no communication between the FrontLoad Bill Validator and the host controller
- 5.1.6 A single-download Memory Card must be present in the Bill Validator at all times.

Rev.5

Page 44

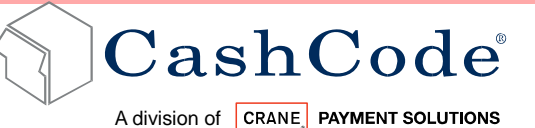

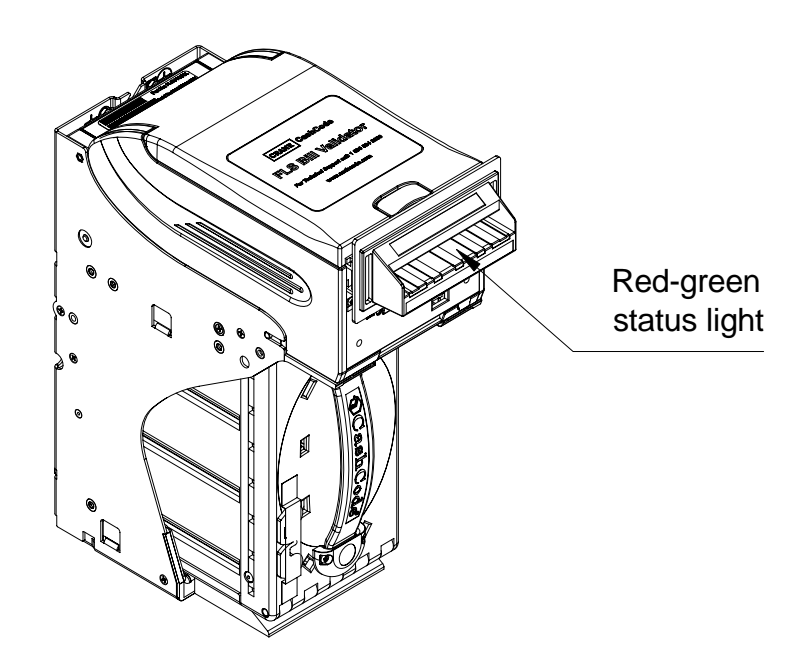

#### 5.2. Download Procedure for Multi Download Memory Card:

Please refer to the instructions concerning the single-download Memory Card. Follow steps 1, 2, 4, 5 and 6. After the successful completion of step 6, follow steps 1, 2, 3 and 5.

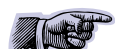

The Memory Card can be used to update more units, until the number of licenses is reached

#### 5.3. Download Procedure Via Interface Connector:

In order to properly complete an interface download, the Network Download Enable Memory Card must be present in the Memory Card slot at all times – before, during and after the download.

When the FLS Bill Validator has a CCNET protocol, the software download can be completed via the host controller (refer to CCNET Protocol Description). For a direct download in the service mode via the interface connector, please follow the instructions below:

Rev.5

Page 45

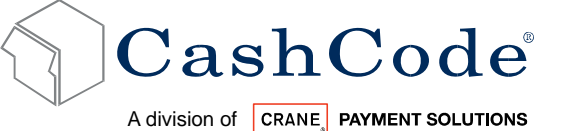

- 5.3.1 Turn power OFF.
- 5.3.2 Disconnect the interface connector from the Bill Validator.
- 5.3.3 Remove the Validating Head from the Housing, and set Mode Switch to Service mode (Refer to section 3.7).
- 5.3.4 Install the Validating Head into the Housing.
- 5.3.5 Connect the CashCode Adaptor: a) to the Computer, b) to the interface connector of the Bill Validator, and c) to the power outlet (AC 100-250V).
- 5.3.6 From the computer, run the latest software version of the program.
- 5.3.7 Follow the instructions displayed on the computer screen.
- 5.3.8 After completing step 7, disconnect the CashCode Adaptor: a) from the power outlet, b) from the Bill Validator, and c) from the Computer.
- 5.3.9 Remove the Validating Head from the Housing, and set Mode Switch to Validation mode (refer to section 3.7).
- 5.3.10 Install the Validating Head into the Housing.
- 5.3.11 Connect the interface connector to the Bill Validator.

#### 5.4. Software Update Diagnostics:

Normally, the download process will be accompanied by a blinking red-green status light for about 1 minute. If the download has competed successfully, the status light will turn green. Should the download be unsuccessful, the status light will turn red, but short green flashes of light will alternate with a long red light ("green flashes on red").

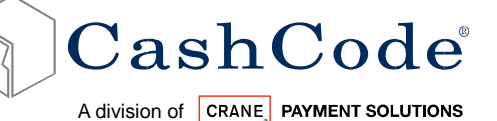

The following table lists possible errors which may take place during a download:

| STATUS OF<br>DIAGNOSTIC LIGHT | ERROR<br>DESCRIPTION              | FAULT - HANDLING                                                                                                    |
|-------------------------------|-----------------------------------|----------------------------------------------------------------------------------------------------|
| 1 GREEN FLASH ON<br>RED       | Unable to write<br>program memory | <ol> <li>Turn POWER OFF, remove and<br/>insert the Memory Card again, turn<br/>POWER ON.</li> <li>Send validating head for service</li> </ol>                                                                                                    |
| 2 GREEN FLASHES<br>ON RED     | Firmware integrity error          | Reprogram device using proper Memory Card                                                                                                    |
| 3 GREEN FLASHES<br>ON RED     | Wrong memory card                 | <ul> <li>Follow the next steps checking whether device went back to operation:</li> <li>1. Verify that the software is suitable to the Bill Validator type.</li> <li>2. Insert correct type of CashCode Memory Card.</li> <li>3. Turn POWER OFF, remove and insert the Memory Card again, turn POWER ON.</li> <li>4. Replace Memory Card with the new one.</li> </ul> |
| 4 GREEN FLASHES<br>ON RED     | Security error                    | <ol> <li>Verify that software is suitable for<br/>download.</li> <li>Repeat procedure.</li> </ol>                                                                                                    |

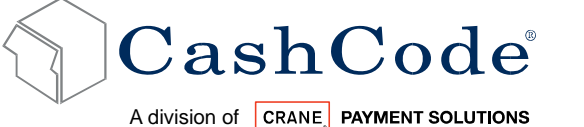

6.

FrontLoad Standard Bill Validator Part-1 FLS Operational Manual

#### TROUBLE SHOOTING:

CashCode's FrontLoad Standard Bill Validator is equipped with a self-diagnostic feature to aid in repair and maintenance. When the power to the Bill Validator is turned ON, the Bill Validator begins its self-diagnostic operation.

If the self-diagnostic test is passed, then the status light will turn green. If an error is detected, then the status light on the front of the Bill Validator will blink red.

The number of times the red light flashes on the Bill Validator is an indication of a specific problem or malfunction. A detailed list of these errors and corrective action is provided in the Diagnostics section to follow.

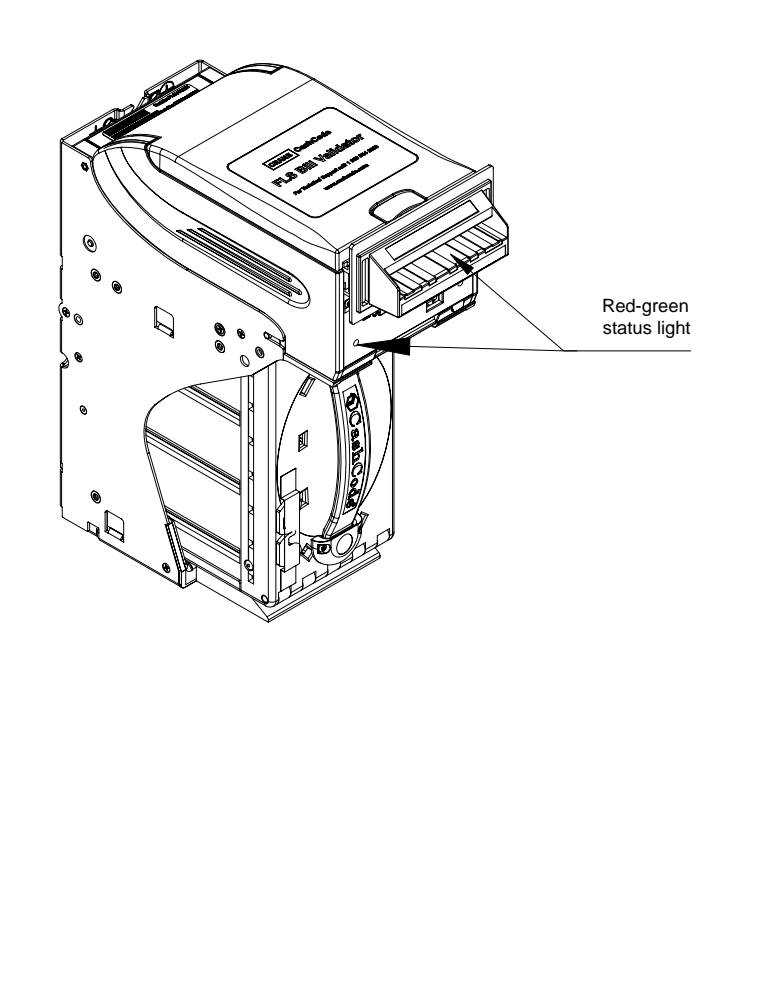

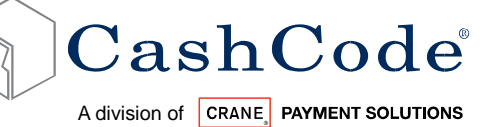

## 6.1. **Operation Mode Diagnostics:**

| NUMBER OF<br>STATUS LIGHT<br>FLASHES | ERROR DESCRIPTION                                         | FAULT - HANDLING                                                                                                    |
|--------------------------------------|-----------------------------------------------------------|----------------------------------------------------------------------------------------------------|
| 1 RED                                | Cassette is removed from bill Validator                   | Check if cassette is installed correctly                                                                                                    |
| 2 RED                                | An error occurred during CPU exchange with magnetic board | Reset device power, if the problem still exists send device for repair                                                                                      |
| 3 RED                                | Cassette is full                                          | Remove cassette, empty cassette and insert empty cassette                                                                                                   |
| 4 RED                                | Mechanical Jam in Cassette or<br>Stacker fail             | Remove Cassette from Bill Validator Housing and extract<br>crumpled or jammed bill. (see figure below)<br>Turn power on and check if stacker motor rotates. |
|                                      |                                                           |                                                                                                    |

Rev.5

Page 49

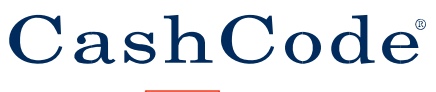

A division of CRANE, PAYMENT SOLUTIONS

#### FrontLoad Standard Bill Validator Part-1 FLS Operational Manual

| NUMBER OF<br>STATUS LIGHT<br>FLASHES | ERROR DESCRIPTION                              | FAULT - HANDLING                                                                                                    |
|--------------------------------------|------------------------------------------------|----------------------------------------------------------------------------------------------------|
| 5 RED                                | Failure of die-electric Sensor                 | Reset device power, if the problem still exists send device for repair.                                                                                                    |
| 6 RED                                | Failure of Optical Sensor                      | Open Validator head guide, clean optical sensors (please see<br>maintenance section for cleaning details on these sensors)                                                                                                    |
| 7 RED                                | Failure of Magnetic Sensor                     | Open Validator head guide, clean inductive sensors (please see maintenance section for cleaning details on these sensors)                                                                                                    |
| 8 RED                                | Failure of Transport Motor                     | <ol> <li>Open Validator head guide, clean path.</li> <li>Close Validator head guide.</li> <li>If Validator does not start, turn off power, release<br/>Validator head and check receiving path.</li> <li>Insert Validator head and turn power on</li> </ol>                |
| 9 RED                                | Speed of Transport motor is<br>too fast        | check power supply voltage                                                                                                    |
| 10 RED                               | Failure in alignment<br>mechanism              | <ol> <li>Open Validator head guide, clean path.</li> <li>Close Validator head guide.</li> <li>If Validator does not start, turn off power, release<br/>Validator head and check receiving path.</li> <li>Insert Validator head and turn power on (see figure b)</li> </ol> |
| 11 RED                               | Bill pathway is not empty                      | Open receiving path and check that it is clean                                                                                                    |
| 12 RED                               | Bill jam in entry slot and no credit is issued | Remove cassette from bill Validator and clean path                                                                                                    |
| 13 RED                               | Overload of transport motor                    | Open Validator head guide and check to see if path is clean.                                                                                                    |
| 14 RED                               | System Error                                   | Reset device power. if the problem still exists send device for repair.                                                                                                    |

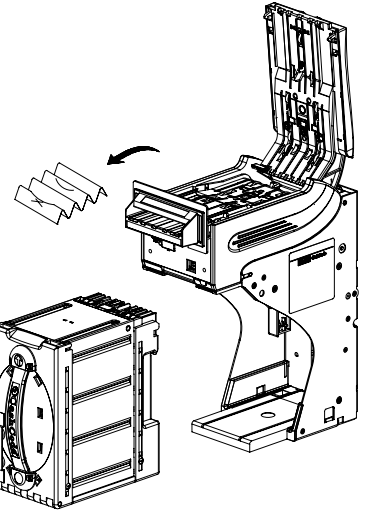

Rev.5

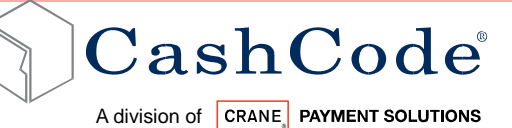

#### 6.2. How to reach us:

#### 6.2.1 **Technical Support Department**

CashCode Head Office

Crane CashCode, (A division of Crane Payment Solutions). 553 Basaltic Road, Concord, Ontario Canada L4K 4W8 Phone: 1-800-584-2633 (+1-905-303-8874)Fax: 1-800-593-2633 (+1-905-303-8875)E-mail: support@cashcode.com Website: http://support.cashcode.com

6.2.2 Our Service Center : We have service centers worldwide, please visit our website to locate nearby service center:

http://support.cashcode.com/en/service-locator/index.php